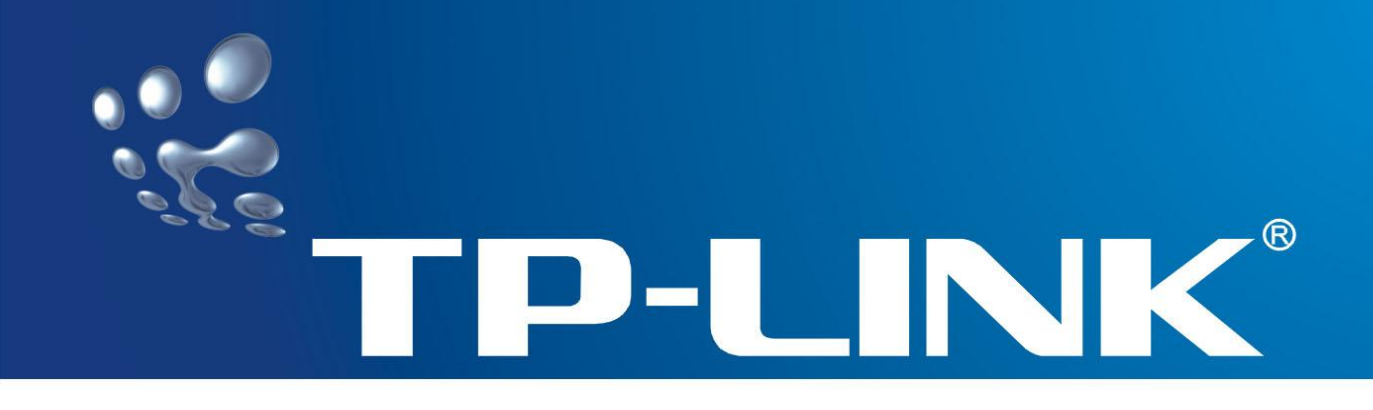

# Uživatelská příručka pro TL-WR340G/TL-WR340GD

# Bezdrátový router 54M

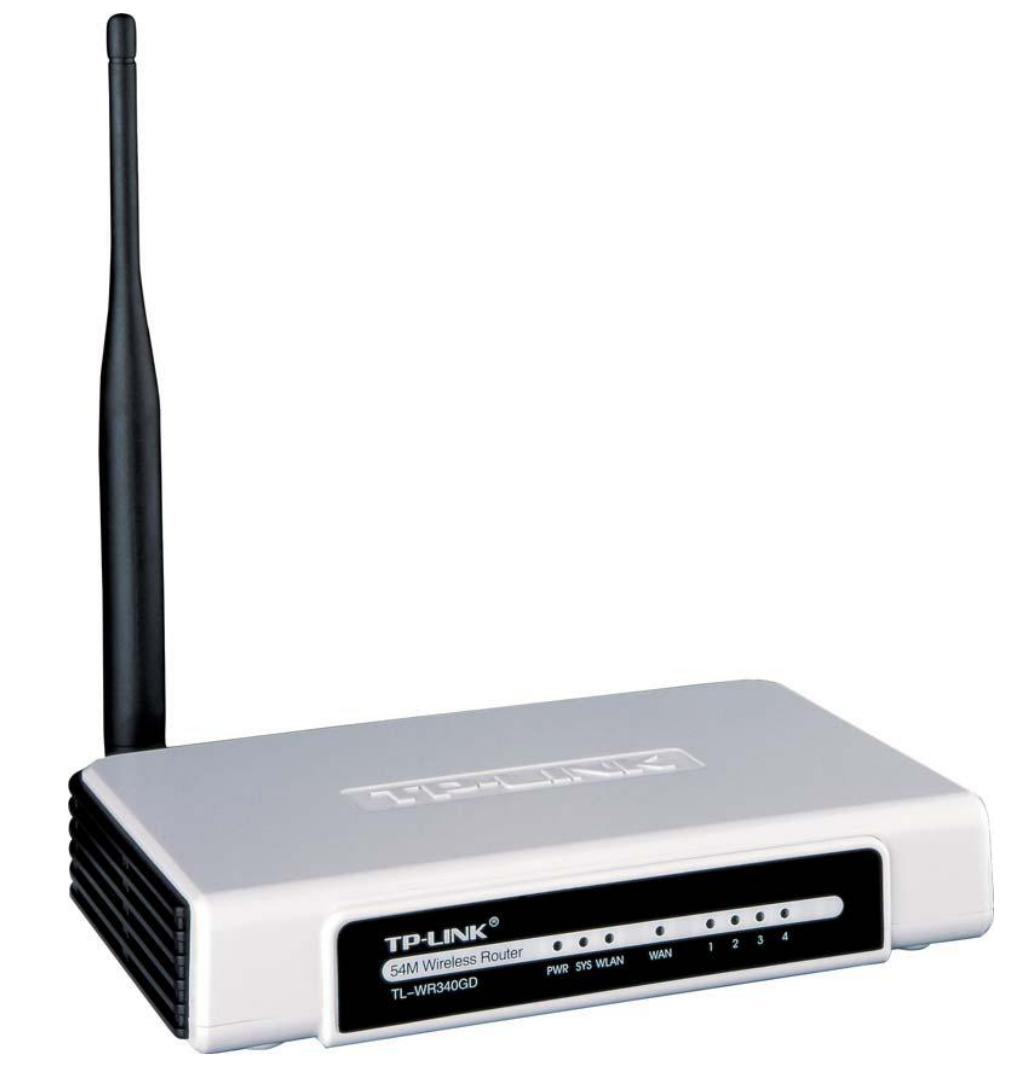

Revize: 1.0.1

# AUTORSKÁ PRÁVA A OBCHODNÍ ZNÁMKY

Technické parametry se mohou bez upozornění změnit. **TP-LINK** je registrovaná ochranná známka společnosti TP-LINK TECHNOLOGIES CO., LTD. Ostatní značky či názvy produktů jsou ochranné známky nebo registrované ochranné známky příslušných vlastníků.

Žádná část technického popisu nesmí být reprodukována jakoukoli formou či jakýmkoli způsobem ani ji není povoleno použít v odvozené podobě, jako je překlad, transformace či adaptace bez svolení společnosti TP-LINK TECHNOLOGIES CO., Ltd. Copyright © 2007 TP-LINK TECHNOLOGIES CO., LTD.

Všechna práva vyhrazena.

# PROHLÁŠENÍ FCC

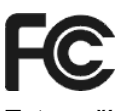

Toto zařízení bylo vyzkoušeno a bylo ověřeno, že odpovídá omezením pro digitální zařízení třídy B podle části 15 předpisů FCC. Tato omezení jsou určena k tomu, aby poskytovala přiměřenou míru ochrany před škodlivými účinky při instalaci v obytné oblasti. Toto zařízení generuje, používá a může vyzařovat radiofrekvenční energii, a pokud se nenainstaluje a nepoužívá v souladu s pokyny, může negativně ovlivňovat radiovou komunikaci. Nelze ovšem zaručit, že se při určité instalaci rušení neobjeví. Pokud dojde k rušení rozhlasového nebo televizního příjmu, což lze zjistit jednoduchým vypnutím a zapnutím zařízení, doporučujeme následující kroky:

- změňte orientaci nebo umístění antény pro příjem signálu;
- umístěte zařízení dále od přijímače;
- zapojte zařízení do síťové zásuvky v napájecím okruhu, do kterého není zapojen přijímač;
- obraťte se na prodejce nebo servisního technika televizních nebo rozhlasových přijímačů.

Zařízení odpovídá předpisům Federálního výboru pro telekomunikace USA (FCC), část 15 a jeho provoz podléhá dvěma podmínkám:

- 1) toto zařízení nesmí být zdrojem škodlivého rušení;
- toto zařízení musí být schopno přijímat veškeré rušení, včetně toho, které by mohlo způsobit jeho nežádoucí činnost.

# Prohlášení FCC o působení záření RF

Toto zařízení odpovídá množstvím vyprodukovaného záření podmínkám FCC RF určeným pro nelicencované pásmo. Toto zařízení a jeho anténa nesmí být umístěny nebo provozovány na stejném místě jako jiná anténa nebo vysílač.

"Pro splnění požadavků na shodu zařízení s předpisy FCC pro působení záření RF je tato záruka platná pouze pro mobilní komunikace. Anténa použitá pro tento vysílač musí být nainstalována tak, aby byla nejméně 20 cm od všech osob a nesmí být umístěna společně s jinou anténou ani s ní nebo jiným vysílačem nesmí být provozována."

# Upozornění značky CE

# €€1588①

Jedná se o produkt třídy B. V domácím prostředí může tento výrobek způsobit rádiové rušení; v takovém případě musí uživatel podniknout odpovídající opatření.

#### Národní omezení

#### 2400,0 – 2483,5 MHz

| Země                                                                                        | Omezení                                                                             | Důvod/poznámka                                                                                                    |
|---------------------------------------------------------------------------------------------|-------------------------------------------------------------------------------------|----------------------------------------------------------------------------------------------------|
| Bulharsko                                                                                   |                                                                                     | Pro použití ve venkovním prostředí a pro veřejné služby se vyžaduje obecné oprávnění                                                                                                    |
| Francie                                                                                     | Venkovní použití je omezeno<br>vyzářeným výkonem 10 mW<br>v pásmu 2454 – 2483,5 MHz | Vojenské radiolokační použití. V minulých letech byly<br>provedeny úpravy v pásmu 2,4 GHz s cílem umožnit<br>platnost stávajících uvolněných předpisů. Úplná<br>implementace je naplánována na rok 2012 |
| Itálie                                                                                      |                                                                                     | Pokud je použito mimo vlastní obydlí, vyžaduje se obecné<br>oprávnění                                                                                                    |
| Lucembursko Žádné Pro provozování sítě a služeb (nikoliv pro s<br>vyžaduje obecné oprávnění |                                                                                     | Pro provozování sítě a služeb (nikoliv pro spektrum) se<br>vyžaduje obecné oprávnění                                                                                                    |
| Norsko                                                                                      | Implementováno                                                                      | Tato podčást neplatí pro zeměpisnou oblast v poloměru 20 km od středu města Ny-Ålesund                                                                                                    |
| Ruská federace                                                                              |                                                                                     | Pouze pro vnitřní použití                                                                                                    |

#### Poznámka:

ve Francii se nesmí používat ve venkovním prostředí.

# Obsah balení

Balení by mělo obsahovat následující položky:

- > jeden bezdrátový router 54 Mb/s, model TL-WR340G/TL-WR340GD
- > jeden napájecí adaptér AC pro bezdrátový router 54 Mb/s, model TL-WR340G/TL-WR340GD
- > Návod pro rychlou instalaci
- > jedno zdrojové CD pro bezdrátový router 54 Mb/s, model TL-WR340G/TL-WR340GD, obsahující:
  - tuto příručku
  - další užitečné informace

#### Poznámka:

pokud je některá z uvedených položek poničená nebo chybí, obraťte se na pracovníky obchodu, ve kterém jste produkt zakoupili.

# OBSAH

| Kapitol    | la 1. Úvod                            | . 1      |
|------------|---------------------------------------|----------|
| 1.1        | Přehled produktu                      | . 1      |
| 1.2        | Hlavní vlastnosti                     | . 1      |
| 1.3        | Přehled uživatelského průvodce        | . 2      |
| 1.4        | Názvosloví                            | . 2      |
| Kapitol    | la 2. Instalace hardwaru              | . 3      |
| 2.1        | Přední panel                          | . 3      |
| 2.1        | 1.1 Vysvětlení kontrolek LED          | .3       |
| 2.2        | Zadní panel                           | . 4      |
| 2.3        | Systémové požadavky                   | . 4      |
| 2.4        | Požadavky na prostředí instalace      | . 5      |
| 2.5        | Připojení zařízení                    | . 5      |
| 2.6        | Konfigurace počítače                  | . 6      |
| Kapitol    | la 3. Konfigurace softwaru            | 10       |
| 3.1        | Přihlášení                            | 10       |
| 3.2        | Stav                                  | 10       |
| 3.3        | Rychlé nastavení                      | 11       |
| 3.4        | Síť                                   | 12       |
| 3.4        | 4.1 LAN                               | 12       |
| 3.4        | 4.2 WAN                               | 12       |
| 3.4        | 4.3 Klonování adres MAC               | 23       |
| 3.5        | Bezdrátový provoz                     | 24       |
| 3.5        | 5.1 Nastavení bezdrátové sítě         | 24       |
| 3.5        | 5.2 Filtrování adres MAC              | 27       |
| 3.5        | 5.3 Statistika bezdrátového připojení | 30       |
| 3.6        | Server DHCP                           | 31       |
| 3.6        | 6.1 Nastavení serveru DHCP            | 31       |
| 3.0<br>3.6 | 6.2 Sezham klientu serveru DHCP       | 32<br>32 |
| 3.7        | Předávání                             | 34       |
| 37         | 7 1 Virtuální serverv                 | 34       |
| 3.7        | 7.2 Aktivování portů                  | 35       |
| 3.7        | 7.3 Demilitarizovaná zóna DMZ         | 37       |
| 3.7        | 7.4 UPnP                              | 38       |
| 3.8        | Zabezpečení                           | 39       |

| 3.8.1     | Firewall                            | 39   |  |
|-----------|-------------------------------------|------|--|
| 3.8.2     | Funkce filtrování adres IP4         |      |  |
| 3.8.3     | Filtrování domén                    | 42   |  |
| 3.8.4     | Filtrování adres MAC                | 43   |  |
| 3.8.5     | Remote Management (Vzdálená správa) | 45   |  |
| 3.8.6     | Rozšířené zabezpečení               | 46   |  |
| 3.9 Nas   | stavení vazeb IP a MAC adres        | . 48 |  |
| 3.9.1     | Nastavení vazeb                     | 48   |  |
| 3.9.2     | Seznam ARP                          | . 50 |  |
| 3.10 Sm   | ěrování                             | . 50 |  |
| 3.11 DD   | NS                                  | . 52 |  |
| 3.11.1    | Dyndns.org DDNS                     | 52   |  |
| 3.11.2    | Oray.net DDNS                       | . 52 |  |
| 3.11.3    | Comexe.cn DDNS                      | 53   |  |
| 3.12 Sys  | stémové nástroje                    | . 54 |  |
| 3.12.1    | Čas                                 | . 55 |  |
| 3.12.2    | Firmware                            | . 56 |  |
| 3.12.3    | Výchozí tovární nastavení           | . 56 |  |
| 3.12.4    | Zálohování a obnova                 | . 57 |  |
| 3.12.5    | Restartování                        | . 57 |  |
| 3.12.6    | Heslo                               | . 58 |  |
| 3.12.7    | Protokol                            | . 59 |  |
| 3.12.8    | Statistika                          | . 59 |  |
| Dodatek A | : slovníček                         | 61   |  |
| Dodatek B | : technické informace               | 62   |  |
| Dodatek C | : často kladené otázky              | 63   |  |
| Dodatek D | : kontaktní informace               | 67   |  |

# Kapitola 1. Úvod

## 1.1 Přehled produktu

Děkujeme vám, že jste se rozhodli zakoupit bezdrátový router 54 Mb/s, model TL-WR340G/TL-WR340GD. Tento router je vynikajícím řešením pro malé sítě v domácnostech a kancelářích (Small Office/Home Office, SOHO). V zapojené místní síti můžete na větším počtu počítačů pomocí jednoho připojení na internet sdílet přístup k internetu, soubory a zábavu.

Nastavení a správa se provádí velmi snadno přes webové rozhraní. I když nejste zkušenými uživateli routeru, tato příručka vám nastavení routeru usnadní. Před instalací routeru si prosím tuto příručku projděte, abyste zjistili všechny funkce routeru.

## 1.2 Hlavní vlastnosti

- > Odpovídá standardům IEEE 802.11g, IEEE 802.11b, IEEE 802.3, IEEE 802.3u.
- 1 10/100M WAN port RJ45 s funkcí Auto-Negotiation, 4 10/100M LAN porty RJ45 s funkcí Auto-Negotiation, podporující Auto-MDI/MDIX
- Podporuje PPPoE, Dynamic IP, Static IP, L2TP, PPTP, BigPond Cable Internet access a umožňuje tak uživatelům sdílení dat a přístupu na internet
- > Ignoruje ping balíčky z portů WAN nebo LAN.
- Připojení k internetu na základě požadavku uživatele a odpojení od internetu při nečinnosti pro PPPoE.
- > Zabudovaný NAT a DHCP server podporující funkci přidělování statických IP adres.
- Zabudovaný firewall podporující filtrování IP adres, filtrování doménových jmen a filtrování MAC adres.
- > Podporuje WPA/WPA2, WPA-PSK/WPA2-PSK autentizaci, bezpečnostní šifrování TKIP/AES.
- Podporuje 64/128/152-bitové WEP bezpečnostní šifrování a bezdrátový LAN ACL (Access Control List).
- Podporuje statistiku toku dat.
- Podporuje aktualizaci firmwaru.
- > Podpora správy přes webové rozhraní.
- > Podporuje Virtual Server, Special Application a DMZ hostitele.
- > Podporuje UPnP, dynamické DNS, statické směrování, VPN pass-through.
- > Podporuje filtr ICMP-FLOOD, UDP-FLOOD a TCP-SYN-FLOOD.
- > Podpora datových přenosových rychlostí 54/48/36/24/18/12/9/6 Mb/s nebo 11/5,5/2/1 Mb/s.
- > Podporuje funkci připojení/odpojení internetu v zadaném čase.

Podporuje kontrolu přístupu podle času, aby rodiče a síťoví administrátoři mohli zavést omezený přístup pro děti nebo zaměstnance.

# 1.3 Přehled uživatelského průvodce

- Kapitola 1: Úvod
- Kapitola 2: Průvodce instalací hardwaru
- Kapitola 3: Průvodce instalací softwaru
- Kapitola 4: Dodatek

# 1.4 Názvosloví

Výrazy "router", "TL-WR340G/TL-WR340GD" nebo "zařízení" použité v tomto průvodci znamenají vždy bezdrátový router TD-WR340G/TL-WR340GD 54M.

Parametry uvedené na obrázcích jsou pouze doporučená nastavení výrobku, a mohou se lišit od aktuální situace.

Parametry můžete nastavit podle vašich požadavků.

#### Poznámka:

dvě zařízení, TL-WR340G a TL-WR340GD, mají společnou uživatelskou příručku. Jako příklad používáme TL-WR340G.

Rozdíly mezi těmito zařízeními jsou následující:

- router TL-WR340G s pevnou anténou;
- > router TL-WR340GD s odnímatelnou anténou.

# Kapitola 2. Instalace hardwaru

# 2.1 Přední panel

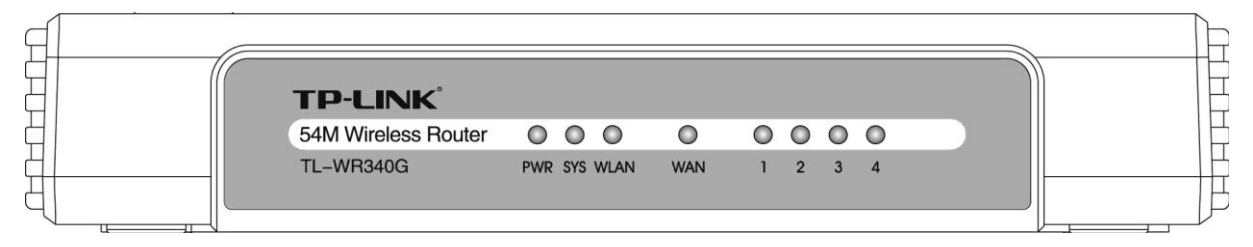

#### Obrázek 2-1

Kontrolky LED umístěné na předním panelu, jejichž stav popisuje pracovní obvody zařízení. Podrobnosti naleznete v 2.1.1 Vysvětlení kontrolek LED

| Název Stav    |              | Popis                                                |
|---------------|--------------|------------------------------------------------------|
|               | Nesvítí      | Bez napájení                                         |
| PVVK          | Svítí        | Napájení zapnuto                                     |
|               | Nesvítí      | Router hlásí chybu                                   |
| SYS           | Svítí        | Probíhá inicializace routeru                         |
|               | Bliká        | Router pracuje správně                               |
| WLAN          | Nesvítí      | Funkce bezdrátové sítě je vypnuta                    |
|               | Pomalu bliká | Funkce bezdrátového provozu je zapnuta               |
|               | Rychle bliká | Odesílání nebo příjem dat přes bezdrátovou síť       |
|               | Nesvítí      | K příslušnému portu není připojeno žádné zařízení    |
| WAN/1-4 (LAN) | Svítí        | Připojeno k nějakému zařízení přes odpovídající port |
|               | Bliká        | Odesílání nebo příjem dat přes odpovídající port     |

#### 2.1.1 Vysvětlení kontrolek LED

## 2.2 Zadní panel

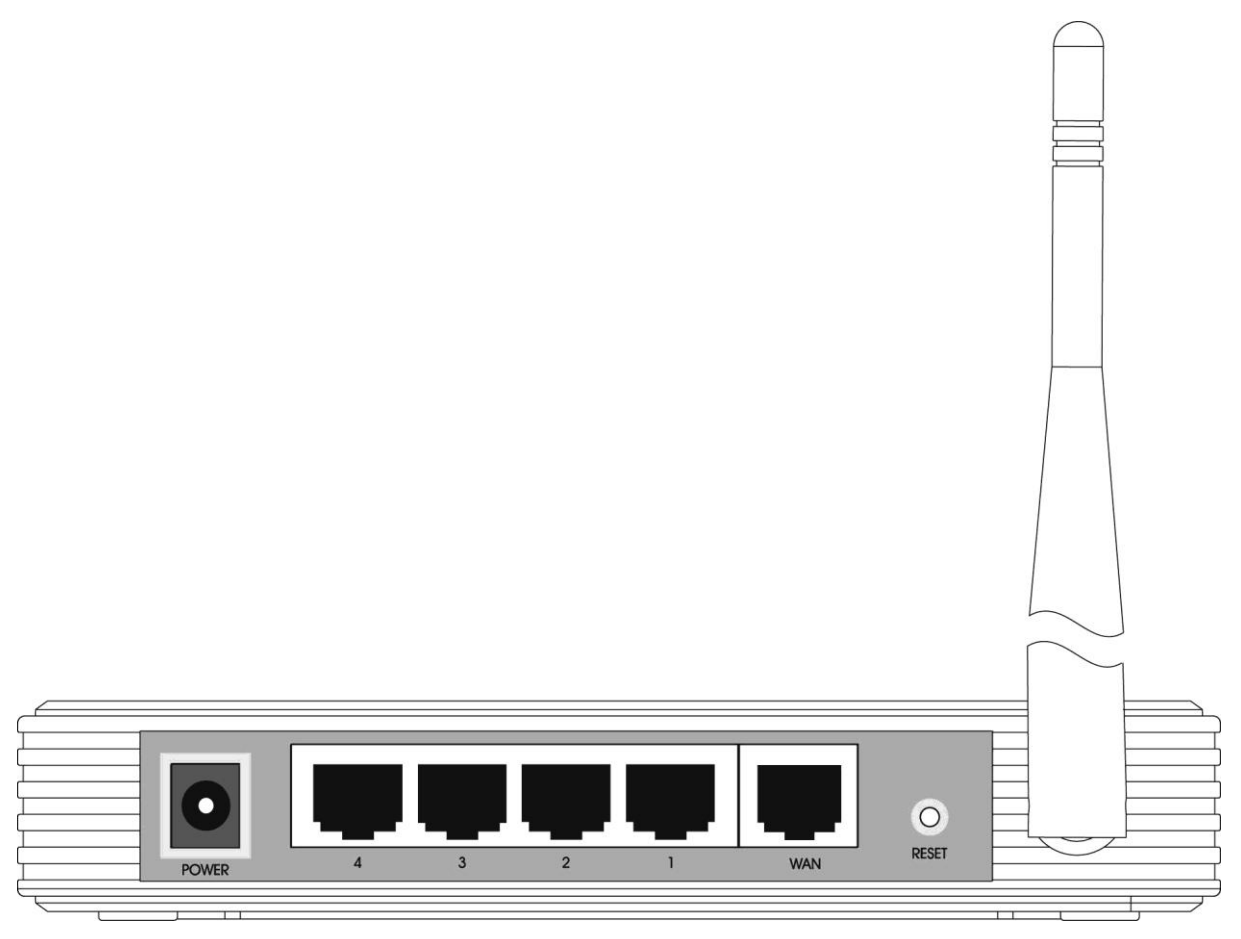

#### Obrázek 2-2

- > Anténa: používá se pro bezdrátový provoz a přenos dat.
- Tlačítko reset: existují dva způsoby, jak obnovit výchozí tovární nastavení routeru. Stiskněte tlačítko reset routeru a potom router zapněte. Přidržte tlačítko reset na přibližně pět sekund nebo obnovte výchozí v "Management (Správa) Settings (Nastavení) Restore Default (Obnovit výchozí)" v obslužném webovém programu routeru.
- > WAN: WAN port RJ45 pro připojení routeru ke kabelovému/DSL modemu nebo k ethernetové síti.
- 1, 2, 3, 4 (LAN): přes tyto porty můžete připojit router k počítačům nebo jiným zařízením ethernetové sítě.
- > Napájení: do zásuvky napájení se zapojuje napájecí adaptér.

#### 2.3 Systémové požadavky

- > Širokopásmový přístup k internetu (DSL/kabel/ethernet)
- Jeden modem DSL/kabelový modem, který má konektor RJ45 (nemusíte, pokud připojujete router k síti Ethernet)
- > Každý počítač v síti LAN musí mít funkční ethernetový adaptér a ethernetový kabel s konektory

RJ45

- > Na každém počítači musí být nainstalován protokol TCP/IP
- Webový prohlížeč, jako je Microsoft Internet Explorer 5.0 nebo novější, Netscape Navigator 6.0 nebo novější

# 2.4 Požadavky na prostředí instalace

- > Výrobek nesmí být umístěn na místě, kde by byl vystaven vlhkosti nebo nadměrnému teplu.
- > Umístěte router na místo, kde může být připojen k různým zařízením i zdroji napájení.
- > Ujistěte se, že jsou kabely a napájecí kabel umístěny bezpečně, aby nehrozilo riziko zakopnutí.
- > Dosah bezdrátového připojení routeru je až 100 m uvnitř a 300 m venku.
- > Router je možné umístit na poličku nebo pracovní stůl.

# 2.5 Připojení zařízení

Před instalací routeru se ujistěte, že je k dispozici širokopásmové připojení vašeho poskytovatele. V případě jakéhokoliv problému kontaktujte svého poskytovatele internetu. Poté instalujte router podle následujících kroků. Nezapomeňte odpojit napájení a pracujte se suchýma rukama.

- Vyhledejte optimální umístění routeru. Nejlepší místo je obvykle blízko středu oblasti, ve které chcete váš počítač bezdrátově připojit. Místo musí odpovídat Požadavkům na prostředí instalace zařízení.
- 2. Nasměrujte anténu. Správný směr je obvykle nahoru.
- Připojte počítač(e) a každý přepínač/hub ve vaší síti LAN k portům LAN na routeru, viz Obrázek
   2-3. (Pokud máte bezdrátovou síťovou kartu a chcete ji použít pro bezdrátový provoz, můžete tento krok přeskočit.)
- 4. Zapojte DSL/kabelový modem do WAN portu na routeru, viz Obrázek 2-3.
- 5. Zapojte napájecí adaptér do napájecí zdířky na routeru, druhý konec pak do elektrické zásuvky. Router se spustí automaticky.
- 6. Zapněte napájení vašeho počítače a kabelového/DSL modemu.

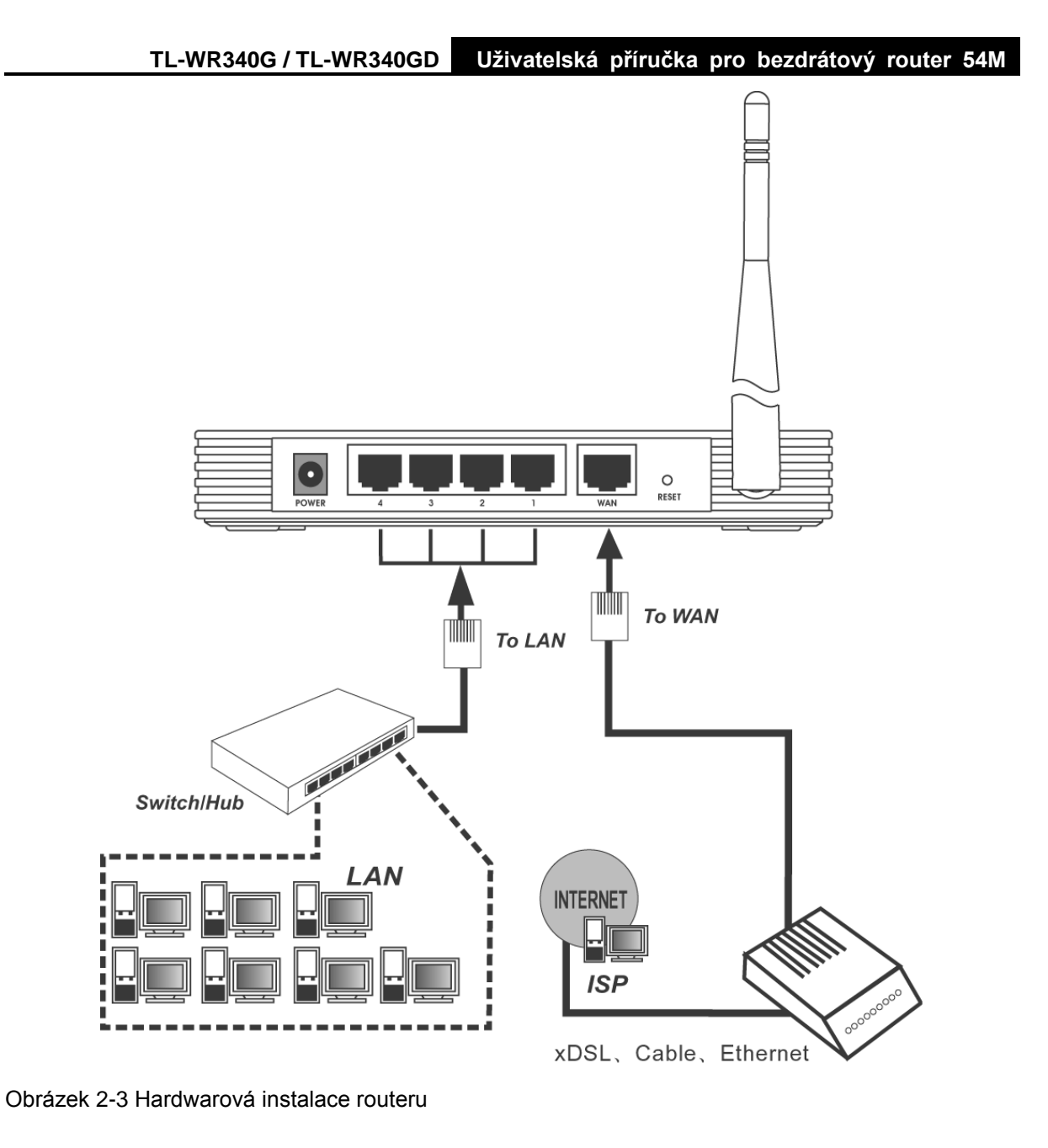

# 2.6 Konfigurace počítače

Počítač musí obsahovat síťový adaptér. Můžete přímo připojit svůj adaptér k routeru nebo připojit adaptér k rozbočovači/přepínači a tento rozbočovač/přepínač připojit k routeru.

Postupujte podle následujících pokynů, abyste nakonfigurovali počítač se systémem Windows XP jako klienta DHCP.

1. V nabídce Start počítače vyberte Nastavení a pak klepněte na Síťová připojení.

| My Documents                     |                |
|----------------------------------|----------------|
| III<br>My Computer               |                |
|                                  |                |
| My Network<br>Places             |                |
| Recycle Bin                      |                |
| Set Program Access and Defaults  |                |
| Windows Catalog                  |                |
| Programs                         |                |
| 😨 🐼 Settings                     |                |
| Search Search Printers and Faxes |                |
| 2 7 Help and Support             |                |
| ₽ Run                            |                |
| 🧧 💋 Log Off zhangjing            |                |
| Turn Off Computer                |                |
| 🟦 Start                          | 🧐 🧐 🥘 10:59 AM |

Obrázek 2-4

2. V okně **Síťová připojení** klepněte pravým tlačítkem na LAN (připojení místní sítě), pak na Vlastnosti.

| Setwork Connections                                                                                                    |                                                                                                    | _ <b>_ _ _</b> × |
|----------------------------------------------------------------------------------------------------|----------------------------------------------------------------------------------------------------|------------------|
| File Edit View Favorites To                                                                                                    | ols Advanced Help                                                                                                    | 🥂                |
| 🕞 Back 🝷 🌍 🝷 🏂 🔎                                                                                                    | Search 😥 Folders 🛛 🎹 🕶                                                                                                    |                  |
| Address 🔕 Network Connections                                                                                                    |                                                                                                    | 💌 🄁 Go           |
| Network Tasks       \$         Image: Create a new connection       Image: Create a new connection         Image: Set up a home or small office network       Image: Create a new connection         Image: Create a new connection       Image: Create a new connection         Image: Create a new connection       Ima | ▲ LAN or High-Speed Internet<br>LAN or High-Speed Internet<br>Local Area Connection<br>Connected<br>Realtek RTL8139 Family PCI F<br>Disable<br>Status<br>Repair<br>Bridge Connections<br>Create Shortcut<br>Delete<br>Rename<br>Properties |                  |
| Other Places 🕆                                                                                                    |                                                                                                    |                  |
| Control Panel  My Network Places                                                                                                    |                                                                                                    |                  |
| My Documents                                                                                                    |                                                                                                    |                  |
| 🥃 My Computer                                                                                                    |                                                                                                    |                  |
| Details 🎗                                                                                                    |                                                                                                    |                  |
| Local Area Connection<br>LAN or High-Speed Internet                                                                                                    | <b>v</b>                                                                                                    |                  |

Obrázek 2-5

3. V kartě **Obecné** v nabídce **Internetový protokol (TCP/IP) Vlastnosti** vyberte položku Internetový protokol (TCP/IP) v položce "Toto připojení používá následující položky:" a to

klepnutím na ni. Klepněte na tlačítko Vlastnosti.

| 🚣 Local Area Connection Properties 🧧 🧧                                                                                                    | ×  |
|----------------------------------------------------------------------------------------------------|----|
| General Authentication Advanced                                                                                                    | _, |
| Connect using:                                                                                                    |    |
| Realtek RTL8139 Family PCI Fast Etł Configure                                                                                                    | ]  |
| This connection uses the following items:                                                                                                    |    |
| 🗹 🔜 Client for Microsoft Networks                                                                                                    |    |
| 🗹 🚚 File and Printer Sharing for Microsoft Networks                                                                                                    |    |
| 🗹 🚚 QoS Packet Scheduler                                                                                                    |    |
| Internet Protocol (TCP/IP)                                                                                                    |    |
| Install Uninstall Properties                                                                                                    | ]  |
| Description                                                                                                    | 11 |
| Transmission Control Protocol/Internet Protocol. The default<br>wide area network protocol that provides communication<br>across diverse interconnected networks. |    |
| Sho <u>w</u> icon in notification area when connected                                                                                                    |    |
| ✓ Notify me when this connection has limited or no connectivity                                                                                                   |    |
|                                                                                                    |    |
| OK Cancel                                                                                                    |    |

#### Obrázek 2-6

4. Vyberte položku "Získat adresu IP automaticky" klepnutím na přepínací tlačítko. Klepněte na tlačítko OK.

| Internet Protocol (TCP/IP) Properties                                                                                                    | <u> ? ×</u> |
|----------------------------------------------------------------------------------------------------|-------------|
| General Alternate Configuration                                                                                                    |             |
| You can get IP settings assigned automatically if your network supports this capability. Otherwise, you need to ask your network administrator for the appropriate IP settings. |             |
| Obtain an IP address automatically                                                                                                    |             |
| └ O Use the following IP address: ────                                                                                                    |             |
| [P address:                                                                                                    |             |
| S <u>u</u> bnet mask:                                                                                                    |             |
| Default gateway:                                                                                                    |             |
| Obtain DNS server address automatically                                                                                                    | -           |
| Use the following DNS server addresses:                                                                                                    |             |
| Ereferred DN3 server:                                                                                                    |             |
| Alternate DNS server:                                                                                                    |             |
| Advanced.                                                                                                    |             |
| OK Can                                                                                                    | cel         |

Obrázek 2-7

- Ruční konfigurace IP adresy
  - Otevřete položku Vlastnosti TCP/IP karty LAN v počítači, zadejte adresu IP ve formě 192.168.1.\* (\* je jakákoliv hodnota od 2 do 254, maska podsítě je 255.255.255.0, adresa

brány je 192.168.1.1, adresa DNS je hodnota předaná poskytovatelem připojení k Internetu (ISP)).

Nyní můžete zadat do příkazového řádku příkaz Ping a ověřit síťové spojení mezi počítačem a routerem. Následující příklad je pro operační systém Windows XP.

 Spusťte režim příkazového řádku: z nabídky Start na pracovní ploše vyberte kartu Spustit, zadejte do pole příkaz cmd a dále *ping 192.168.1.1* na zobrazené obrazovce, pak stiskněte klávesu Enter.

Pokud se zobrazený výsledek podobá výsledku na obrázku, připojení mezi počítačem a routerem bylo vytvořeno.

```
Pinging 192.168.1.1 with 32 bytes of data:
Reply from 192.168.1.1: bytes=32 time<1ms TTL=64
Reply from 192.168.1.1: bytes=32 time<1ms TTL=64
Reply from 192.168.1.1: bytes=32 time<1ms TTL=64
Reply from 192.168.1.1: bytes=32 time<1ms TTL=64
Ping statistics for 192.168.1.1:
Packets: Sent = 4, Received = 4, Lost = 0 (0% loss),
Approximate round trip times in milli-seconds:
Minimum = 0ms, Maximum = 0ms, Average = 0ms
```

Obrázek 2-8

Pokud se zobrazený výsledek podobá výsledku na obrázku níže, připojení mezi počítačem a routerem nebylo vytvořeno.

```
Pinging 192.168.1.1 with 32 bytes of data:
Request timed out.
Request timed out.
Request timed out.
Request timed out.
Ping statistics for 192.168.1.1:
    Packets: Sent = 4, Received = 0, Lost = 4 (100% loss),
```

Obrázek 2-9

Zkontrolujte následující:

Poznámka:

pokud je připojení mezi počítačem a routerem správné?

Kontrolka LED portu LAN, ke kterému je zařízení připojeno a kontrolka LED na adaptéru počítače by měly svítit.

> pokud je konfigurace protokolu TCP/IP v počítači správná?

Pokud je adresa IP routeru 192.168.1.1, adresa IP počítače musí být v rozsahu 192.168.1.2 – 192.168.1.254, brána musí mít adresu 192.168.1.1.

# Kapitola 3. Konfigurace softwaru

V této uživatelské příručce se pro první instalaci doporučuje použít "Návod pro rychlou instalaci". Pokud jste pokročilí uživatelé a chcete se dozvědět více o tomto zařízení a odpovídajícím způsobem používat jeho funkce, musíte si prostudovat tuto kapitolu a nakonfigurovat rozšířená nastavení zařízení prostřednictvím webového nástroje.

# 3.1 Přihlášení

Po přihlášení můžete zařízení konfigurovat a spravovat. Ve webovém nástroji je několik hlavních nabídek. Podnabídky jsou dostupné po klepnutí na některou z hlavních nabídek. V pravé části obslužného programu najdete podrobné vysvětlení a pokyny pro příslušnou stránku. Pro uložení změn v nastavení, které jste provedli na stránce, klepněte na tlačítko **Save**.

# 3.2 Stav

Na stránce Status se zobrazuje aktuální stav a konfigurace routeru. Tyto informace nelze měnit.

#### LAN

Toto pole zobrazuje aktuální nastavení a informace o síti LAN, včetně MAC adresy, IP adresy a masky podsítě.

#### Bezdrátový provoz

Toto pole zobrazuje stav a informace o bezdrátových funkcích včetně **bezdrátového rádia, SSID,** kanálu, režimu, bezdrátové adresy MAC a adresy IP.

#### WAN

Tyto parametry se vztahují na WAN port routeru, včetně **MAC adresy, IP adresy, masky podsítě, výchozí brány, DNS serveru** a **typu připojení WAN**. Pokud je jako typ připojení WAN zvoleno PPPoE, zobrazuje se během připojení k internetu tlačítko **Disconnect** (Odpojit). Připojení můžete ukončit také klepnutím na toto tlačítko. Pokud nejste připojeni k Internetu, klepnutím na tlačítko **Connect** (Připojit) se připojíte.

#### Traffic Statistics (Statistika provozu)

V tomto poli je uvedena statistika provozu přes router.

#### System Up Time (Doba spuštění)

Celkový čas od zapnutí routeru nebo od jeho restartu.

| Firmware Version:  | 3.5.3 Build 070413 Re | .51620n                            |
|--------------------|-----------------------|------------------------------------|
| Hardware Version:  | WR340G v5 081520EF    |                                    |
|                    |                       |                                    |
| LAN                |                       |                                    |
| MAC Address:       | 00-0A-EB-A5-F9-5C     |                                    |
| IP Address:        | 192.168.1.1           |                                    |
| Subnet Mask:       | 255.255.255.0         |                                    |
| Wireless           |                       |                                    |
| Wireless Radio:    | Enabled               |                                    |
| Name (SSID):       | TP-LINK               |                                    |
| Channel:           | 6                     |                                    |
| Mode:              | 54Mbps (802.11g)      |                                    |
| MAC Address:       | 00-0A-EB-A5-F9-5C     |                                    |
| IP Address:        | 192.168.1.1           |                                    |
| WAN                |                       |                                    |
| MAC Address:       | 00-0A-EB-A5-F9-5D     |                                    |
| IP Address:        | 0.0.0.0               | Dynamic IP                         |
| Subnet Mask:       | 0.0.0.0               |                                    |
| Default Gateway:   | 0.0.0.0               | Renew Obtaining Network Parameters |
| DNS Server:        | 0.0.0.0 , 0.0.0.0     |                                    |
| Traffic Statistics |                       |                                    |
|                    | Received              | Sent                               |
| 5.4                | 0                     | 0                                  |
| Bytes:             |                       |                                    |
| Bytes:<br>Packets: | 0                     | 0                                  |

Obrázek 3-1 Stav routeru

# 3.3 Rychlé nastavení

Informace najdete v "Návodu pro rychlou instalaci"

#### 3.4 Síť

| - N | etwork    |
|-----|-----------|
| •   | LAN       |
| •   | WAN       |
| •   | MAC Clone |

Obrázek 3-2 Nabídka sítě

V nabídce sítě jsou k dispozici tři podnabídky (viz Obrázek 3-2): LAN, WAN a MAC Clone (Klonování MAC). Klepněte na některou z možností a budete moci nastavit odpovídající funkce. Podrobné vysvětlení pro každou položku je uvedeno níže.

#### 3.4.1 LAN

Na této stránce můžete nastavovat IP parametry LAN.

| LAN |              |                   |
|-----|--------------|-------------------|
|     | MAC Address: | 00-0A-EB-00-23-11 |
|     | IP Address:  | 192.168.1.1       |
|     | Subnet Mask: | 255.255.255.0     |
|     |              |                   |
|     |              | Save              |

#### Obrázek 3-3 LAN

- MAC Address (Adresa MAC) fyzická adresa routeru v síti LAN. Tato hodnota nemůže být měněna.
- IP Address (Adresa IP) zadejte adresu IP routeru v desítkovém formátu odděleném tečkami (výchozí nastavení: 192.168.1.1).
- Subnet Mask (Maska podsítě) kód adresy, který určuje velikost sítě. Běžně je pro masku podsítě používána hodnota 255.255.255.0.

#### Poznámka:

pokud změníte adresu IP sítě LAN, musíte použít pro přihlášení k routeru novou adresu IP.

Pokud nová adresa IP sítě LAN, kterou jste zadali, není ve stejné podsíti, rozsah adres IP v serveru DHCP nebude funkční, dokud nedojde k přenastavení.

Pokud nová adresa IP sítě LAN, kterou jste zadali, není ve stejné podsíti, Virtual Server a hostitel DMZ se současně změní příslušným způsobem.

#### 3.4.2 WAN

Na této stránce můžete nastavovat parametry portu WAN.

Nejdříve vyberte typ připojení WAN (Dynamic IP/Static IP/PPPoE/802.1X + Dynamic IP/802.1X + Static IP/Big Pond Cable/L2TP/PPTP) k Internetu. Přednastavený typ je **Dynamic IP**. Pokud jste nedostali žádné přihlašovací údaje (pevnou adresu IP, přihlašovací ID, atd.), vyberte možnost **Dynamic IP**. Pokud jste obdrželi pevnou adresu IP (statickou adresu IP), vyberte možnost **Static IP**.

#### TL-WR340G / TL-WR340GD Uživatelská příručka pro bezdrátový router 54M

Pokud jste dostali uživatelské jméno a heslo, prosím, vyberte typ vašeho poskytovatele internetu (PPPoE/BigPond/L2TP/PPTP). Pokud si nejste jistí, jaký typ připojení používáte, prosím, kontaktujte vaše poskytovatele internetu, aby vám správné informace poskytl.

1. Pokud zvolíte **Dynamic IP**, router si automaticky zjistí IP parametry od vašeho poskytovatele internetu. Uvidíte následující (Obrázek 3-4):

| WAN Connection Type: | Dynamic IP                                             |
|----------------------|--------------------------------------------------------|
| Host Name:           |                                                        |
| IP Address:          | 0.0.0.0                                                |
| Subnet Mask:         | 0.0.0.0                                                |
| Default Gateway:     | 0.0.0.0                                                |
|                      | Renew Release Obtaining network parameters             |
| MTU Size (in bytes): | (The default is 1500, do not change unless necessary.) |
|                      | Use These DNS Servers                                  |
| Primary DNS:         | 0.0.0.0                                                |
| Secondary DNS:       | 0.0.0.0 (Optional)                                     |
|                      | Get IP with Unicast DHCP (It is usually not required.) |

Tato stránka zobrazuje IP parametry WAN, přidělované dynamicky vaším poskytovatelem internetu včetně IP adresy, masky podsítě, přednastavené brány, atd. Klepněte na tlačítko **Renew**(Obnovit) a obnovte parametry adresy IP od svého poskytovatele ISP. Klepněte na tlačítko **Release** (Uvolnit) a uvolněte parametry IP.

MTU Size (Velikost MTU) – běžná hodnota MTU (Maximum Transmission Unit) pro většinu ethernetových sítí je 1500 bajtů. Někteří poskytovatelé Internetu vyžadují hodnotu MTU snížit. Jedná se ale o vzácný případ a nemělo by se tak činit, pokud si nejste jisti, že je to pro vaše připojení k internetu skutečně potřeba.

Pokud vám poskytovatel internetu poskytne jednu nebo dvě DNS adresy, vyberte **Use These DNS Servers** (Použít tyto DNS servery) a zadejte primární a sekundární adresu do příslušných polí. V opačném případě DNS servery budou přiděleny dynamicky vaším poskytovatelem.

#### Poznámka:

pokud jste adresy zadali a při načítání webových stránek dochází k chybě, je pravděpodobné, že servery DNS jsou nastaveny chybně. Kontaktujte poskytovatele ISP a vyžádejte si adresy serverů DNS.

Obrázek 3-4 WAN – dynamická IP adresa

- Get IP with Unicast DHCP (Získat IP s Unicast DHCP) některé servery DHCP poskytovatelů připojení k Internetu nepodporují aplikace vysílání. Pokud nemůžete získat adresu IP běžným způsobem, je možné zvolit tuto možnost. (Je málo vyžadovaná.)
- Pokud zvolíte Static IP (Statická adresa), měli byste mít pevné IP parametry určené vaším poskytovatelem internetu. Stránka pro nastavení statické adresy IP je zobrazena na Obrázek 3-5:

| WAN Connection Type: | Static IP                                                   |  |  |  |
|----------------------|-------------------------------------------------------------|--|--|--|
| IP Address:          | 0.0.0                                                       |  |  |  |
| Subnet Mask:         | 0.0.0.0                                                     |  |  |  |
| Default Gateway:     | 0.0.0.0 (Optional)                                          |  |  |  |
| MTU Size (in bytes): | 1500 (The default is 1500, do not change unless necessary.) |  |  |  |
| Primary DNS:         | 0.0.0.0 (Optional)                                          |  |  |  |
| Secondary DNS:       | 0.0.0.0 (Optional)                                          |  |  |  |

Obrázek 3-5 WAN – Statická IP adresa

Do příslušných polí byste měli zadat dále uvedené parametry:

- IP Address (Adresa IP) zadejte adresu IP získanou od poskytovatele v desítkové formátu odděleném tečkami,
- Subnet Mask (Maska podsítě) zadejte masku podsítě od vašeho poskytovatele Internetu v desítkovém formátu odděleném tečkami; obvykle je to 255.255.255.0,
- Default Gateway (Výchozí brána) (Volitelné) zadejte adresu IP brány od svého poskytovatele v desítkovém formátu odděleném tečkami,
- MTU Size (Velikost MTU) běžná hodnota MTU (Maximum Transmission Unit) pro většinu ethernetových sítí je 1500 bajtů. Někteří poskytovatelé internetu vyžadují nižší hodnotu MTU. Jedná se ale o vzácný případ a nemělo by se tak činit, pokud si nejste jisti, že je to pro připojení k Internetu skutečně potřeba,
- Primary DNS (Primární DNS) (Volitelné) zadejte adresu DNS od poskytovatele připojení k Internetu v desítkovém formátu odděleném tečkami,
- Secondary DNS (Sekundární DNS) (Volitelné) zadejte druhou adresu DNS od poskytovatele připojení k Internetu v desítkovém formátu odděleném tečkami,
- 3. Pokud zvolíte **PPPoE**, musíte zadat následující parametry (Obrázek 3-6):

#### WAN

| WAN Connection Type:    | PPPoE V                                                                                                    |  |  |  |  |
|-------------------------|----------------------------------------------------------------------------------------------------|--|--|--|--|
| User Name:<br>Password: | usemame                                                                                                    |  |  |  |  |
| Wan Connection Mode:    | © Connect on Demand                                                                                             |  |  |  |  |
|                         | Max Idle Time: 15 minutes (0 means remain active at all times.) C Connect Automatically C Time based Connecting |  |  |  |  |
|                         | C Time-based Connecting<br>Period of Time:from 0 : 0 (HH:MM) to 23 : 59 (HH:MM)                                 |  |  |  |  |
|                         | O Connect Manually<br>Max Idle Time: 15 minutes (0 means remain active at all times.)                           |  |  |  |  |
|                         | Connect Disconnect                                                                                              |  |  |  |  |
|                         | Save Advanced                                                                                                   |  |  |  |  |

#### Obrázek 3-6 WAN - PPPoE

- User Name/Password (Uživatelské jméno/heslo) zadejte své uživatelské jméno a heslo od poskytovatele připojení k Internetu. Zde se rozlišují malá a velká písmena.
- Connect on Demand (Připojit dle požadavku) router můžete nastavit tak, že ukončí připojení k internetu po určité době nečinnosti (Max Idle Time). Pokud bylo vaše připojení k Internetu přerušeno v důsledku nečinnosti, volba Connect on Demand umožní, aby se router znovu automaticky připojil k Internetu, jakmile tak chcete opět učinit. Pokud chcete volbu Connect on Demand (Připojit dle požadavku) aktivovat, klepněte na příslušný přepínač. Pokud chcete, aby připojení zůstalo stále aktivní, do pole Max Idle Time zadejte hodnotu "0". V opačném případě zadejte počet minut, které mají uplynout, než bude vaše připojení k Internetu ukončeno.

**Upozornění**: někdy se stává, že spojení nelze přerušit, ačkoli je v poli Max Idle Time zadána konkrétní hodnota, protože na pozadí některá aplikace neustále využívá služby internetu.

- Connect Automatically (Připojit automaticky) automaticky naváže spojení poté, co je router odpojen. Pokud chcete tuto volbu zapnout, klepněte na příslušný přepínač.
- Time-based Connecting (Připojení podle času) můžete nastavit router tak, že se bude připojovat a odpojovat podle zadaného času. Zadejte čas připojení ve formátu HH:MM a čas odpojení opět ve formátu HH:MM v polích Period of Time (Čas).

#### Poznámka:

možnost Time-based Connecting bude funkční pouze tehdy, pokud jste systémový čas nastavili na stránce System Tools -> Time.

Connect Manually (Připojit ručně) – router můžete nastavit tak, že se budete k Internetu připojovat a odpojovat ručně. Poté, co uplyne nastavená doba (Max Idle Time), router se odpojí a nebude možné ho znovu automaticky připojit, dokud se opět nebudete chtít k Internetu připojit. Pokud chcete tuto volbu zapnout, klepněte na příslušný přepínač. Pokud chcete, aby připojení zůstalo stále aktivní, do pole Max Idle Time zadejte hodnotu "0". V opačném případě zadejte počet minut, během kterých bude připojení trvat, než se budete chtít dostat na další stránku na

Internetu.

**Upozornění:** někdy se stává, že spojení nelze přerušit, ačkoli je v poli Max Idle Time zadána konkrétní hodnota, protože na pozadí některá aplikace neustále využívá služby internetu.

Klepněte na tlačítko **Connect** (Připojit) pro okamžité připojení. Klepněte na tlačítko **Disconnect** (Odpojit) pro okamžité odpojení.

Klepněte na tlačítko **Advanced Settings** (Rozšířená nastavení) a proveďte další nastavení; zobrazí se stránka jako na Obrázek 3-7:

| MTU Size (in bytes):    | 1480 (The default is 1480, do not change unless necessary.) |  |  |  |  |
|-------------------------|-------------------------------------------------------------|--|--|--|--|
| Service Name:           |                                                             |  |  |  |  |
| AC Name:                |                                                             |  |  |  |  |
|                         | Use IP address specified by ISP                             |  |  |  |  |
| P specified IP Address: | 0.0.0.0                                                     |  |  |  |  |
| Detect Online Interval: | O Seconds (0 ~ 120 seconds, 0 means not detecting.)         |  |  |  |  |
|                         | Use the following DNS Servers                               |  |  |  |  |
| Primary DNS:            | 0.0.0                                                       |  |  |  |  |
| Secondary DNS:          | (Optional)                                                  |  |  |  |  |

Obrázek 3-7 Rozšířená nastavení PPPoE

- Packet MTU přednastavená hodnota MTU je 1480 bajtů; tato hodnota obvykle vyhovuje. U některých poskytovatelů musíte hodnotu upravit. Neměli byste to dělat, pokud si nejste jisti, že je to pro vašeho poskytovatele nezbytné.
- Service Name/AC Name Název služby a název koncentrátoru přístupu (AC); tyto hodnoty byste neměli měnit, pokud si nejste jisti, že je to pro vašeho poskytovatele ISP nezbytné.
- ISP Specified IP Address (Adresa IP specifikovaná ISP) pokud víte, že váš poskytovatel neposílá automaticky během přihlašování svou adresu IP routeru, klepněte na zaškrtávací políčko Use the IP Address specified by ISP (Použít adresu IP specifikovanou ISP) a zadejte adresu IP od svého poskytovatele v desítkovém formátu odděleném tečkami.
- Detect Online Interval (Interval detekce režimu online) přednastavená hodnota je "0"; můžete zadat hodnotu v rozmezí 0 až 120. Router detekuje režim online koncentrátoru přístupu během zadaného intervalu. Pokud je nastavená hodnota rovná "0", znamená to, že k detekci nedojde.
- DNS IP address (Adresa IP DNS) pokud víte, že váš poskytovatel během přihlašování neposílá automaticky adresu DNS routeru, zadejte po zaškrtnutí Use the following DNS servers (Použít následující servery DNS) do příslušných polí adresu IP primárního serveru DNS v desítkovém formátu odděleném tečkami. Pokud máte k dispozici i adresu IP sekundárního serveru, zadejte ji také.

Chcete-li uložit nastavení, klepněte na tlačítko Save (Uložit).

4. Pokud zvolíte **802.1X + Dynamic IP**, musíte nastavit následující parametry (viz Obrázek 3-8):

#### WAN

| WAN Connection Type: | 802.1X + Dynamic IP 💌                                       |  |  |  |  |
|----------------------|-------------------------------------------------------------|--|--|--|--|
| User Name:           |                                                             |  |  |  |  |
| Password:            |                                                             |  |  |  |  |
|                      | Login Logout                                                |  |  |  |  |
| Host Name:           |                                                             |  |  |  |  |
| IP Address:          | 0.0.0                                                       |  |  |  |  |
| Subnet Mask:         | 0.0.0.0                                                     |  |  |  |  |
| Default Gateway:     | 0.0.0                                                       |  |  |  |  |
|                      | Renew Release                                               |  |  |  |  |
| MTU Size (in bytes): | 1500 (The default is 1500, do not change unless necessary.) |  |  |  |  |
|                      | Use These DNS Servers                                       |  |  |  |  |
| Primary DNS:         | 0.0.0.0                                                     |  |  |  |  |
| Secondary DNS:       | 0.0.0.0 (Optional)                                          |  |  |  |  |
|                      | Get IP with Unicast DHCP (It is usually not required.)      |  |  |  |  |
|                      | Save                                                        |  |  |  |  |

Obrázek 3-8 Nastavení 802.1X + dynamická adresa IP

- User Name (Uživatelské jméno) zadejte uživatelské jméno pro autentizaci 802.1X od vašeho poskytovatele internetu
- > Password (Heslo) zadejte heslo pro ověřování 802.1X, získané od poskytovatele ISP.

Klepněte na Login (Přihlásit) pro zahájení autentizace 802.1X.

Klepněte na Logout (Odhlásit) pro ukončení autentizace 802.1X.

- Host Name (Hostitelské jméno) toto pole musí být v případě některých poskytovatelů služeb vyplněno.
- 5. Pokud zvolíte **802.1X + Static IP**, musíte nastavit následující parametry (viz Obrázek 3-9):

TL-WR340G / TL-WR340GD Uživatelská příručka pro bezdrátový router 54M

| WAN Connection Type: | 802.1X + Static IP                                          |  |  |  |  |
|----------------------|-------------------------------------------------------------|--|--|--|--|
| User Name:           |                                                             |  |  |  |  |
| Password:            |                                                             |  |  |  |  |
|                      | Login Logout                                                |  |  |  |  |
| IP Address:          | 0.0.0.0                                                     |  |  |  |  |
| Subnet Mask:         | 0.0.0.0                                                     |  |  |  |  |
| Default Gateway:     | 0.0.0.0 (Optional)                                          |  |  |  |  |
| MTU Size (in bytes): | 1500 (The default is 1500, do not change unless necessary.) |  |  |  |  |
| Primary DNS:         | 0.0.0.0 (Optional)                                          |  |  |  |  |
| Secondary DNS:       | 0.0.0.0 (Optional)                                          |  |  |  |  |

Obrázek 3-9 Nastavení 802.1X + statická adresa IP

- User Name (Uživatelské jméno) zadejte uživatelské jméno pro autentizaci 802.1X od vašeho poskytovatele internetu
- > Password (Heslo) zadejte heslo pro ověřování 802.1X, získané od poskytovatele ISP.

Klepněte na Login (Přihlásit) pro zahájení autentizace 802.1X.

Klepněte na Logout (Odhlásit) pro ukončení autentizace 802.1X.

- IP Address (Adresa IP) zadejte adresu IP získanou od poskytovatele v desítkovém formátu odděleném tečkami.
- Subnet Mask (Maska podsítě) Zadejte masku podsítě od vašeho poskytovatele ISP v desítkovém formátu odděleném tečkami.
- Default Gateway (Výchozí brána) (Volitelné) zadejte výchozí adresu IP brány od svého poskytovatele ISP v desítkovém formátu odděleném tečkami.
- Pokud použijete možnost **Big Pond Cable**, musíte nastavit následující parametry (Obrázek 3-10):

| WAN Connection Type: | BigPond Cable                                                   |  |  |
|----------------------|-----------------------------------------------------------------|--|--|
| User Name:           |                                                                 |  |  |
| Password:            |                                                                 |  |  |
| Auth Server:         | sm-server                                                       |  |  |
| Auth Domain:         |                                                                 |  |  |
| MTU Size (in bytes): | 1500 (The default is 1500, do not change unless necessary.)     |  |  |
|                      | C Connect on Demand                                             |  |  |
|                      | Max Idle Time: 15 minutes (0 means remain active at all times.) |  |  |
|                      | Connect Automatically                                           |  |  |
|                      | O Connect Manually                                              |  |  |
|                      | Max Idle Time: 15 minutes (0 means remain active at all times.) |  |  |
|                      | Connect Disconnect Disconnected                                 |  |  |

Obrázek 3-10 Nastavení Big Pond

- User Name/Password (Uživatelské jméno/heslo) zadejte své uživatelské jméno a heslo od poskytovatele připojení k Internetu. Zde se rozlišují malá a velká písmena.
- > Auth Server zadejte adresu IP ověřovacího serveru nebo jméno hostitele.
- > Auth Domain zadejte doménovou příponu názvu serveru podle své oblasti. Např.
  - NSW / ACT nsw.bigpond.net.au

# VIC / TAS / WA / SA / NT - vic.bigpond.net.au

#### QLD - qld.bigpond.net.au

Connect on Demand (Připojit dle požadavku) – router můžete nastavit tak, že ukončí připojení k internetu po určité době nečinnosti (Max Idle Time). Pokud bylo vaše připojení k Internetu přerušeno v důsledku nečinnosti, volba Connect on Demand umožní, aby se router znovu automaticky připojil k Internetu, jakmile tak chcete opět učinit. Pokud chcete volbu Connect on Demand (Připojit dle požadavku) aktivovat, klepněte na příslušný přepínač. Pokud chcete, aby připojení zůstalo stále aktivní, do pole Max Idle Time zadejte hodnotu "0". V opačném případě zadejte počet minut, které mají uplynout, než bude vaše připojení k Internetu ukončeno.

**Upozornění**: někdy se stává, že spojení nelze přerušit, ačkoli je v poli Max Idle Time zadána konkrétní hodnota, protože na pozadí některá aplikace neustále využívá služby internetu.

- Connect Automatically (Připojit automaticky) automaticky naváže spojení poté, co je router odpojen. Pokud chcete tuto volbu zapnout, klepněte na příslušný přepínač.
- Connect Manually (Připojit ručně) router můžete nastavit tak, že se budete k Internetu připojovat a odpojovat ručně. Poté, co uplyne nastavená doba (Max Idle Time), router se odpojí a nebude možné ho znovu automaticky připojit, dokud se opět nebudete chtít k Internetu připojit. Pokud chcete tuto volbu zapnout, klepněte na příslušný přepínač. Pokud chcete, aby připojení zůstalo stále aktivní, do pole Max Idle Time zadejte hodnotu "0". V opačném případě zadejte

počet minut, během kterých zůstane připojení zachováno i bez požadavku na vyhledání nové stránky na internetu.

**Upozornění**: někdy se stává, že spojení nelze přerušit, ačkoli je v poli Max Idle Time zadána konkrétní hodnota, protože na pozadí některá aplikace neustále využívá služby internetu.

Klepněte na tlačítko **Connect** (Připojit) pro okamžité připojení. Klepněte na tlačítko **Disconnect** (Odpojit) pro okamžité odpojení.

7. Pokud zvolíte L2TP, musíte zadat následující parametry (Obrázek 3-11):

| WAN |
|-----|
|-----|

| User Name:       username         Password:                                                                                                    | WAN Connection Type:    | L2TP                                                        |
|----------------------------------------------------------------------------------------------------|-------------------------|-------------------------------------------------------------|
| Password:       Connect       Disconnected!         Connect       Dynamic IP       Static IP         Server IP Address:       0.0.0       IP         Subnet Mask:       0.0.0       IP         Gateway:       0.0.0       IP         DNS:       0.0.0       IP         Internet IP Address:       0.0.0       IP         MTU Size (in bytes):       1460       (The default is 1460, do not change unless necessary.)         Max Idle Time:       15       minutes (0 means remain active at all times.)         Wan Connection Mode:       © Connect on Demand       Connect Automatically         Connect Manually       Connect Manually       Image: Connect Manually | User Name:              | username                                                    |
| Connect Disconnected!   Dynamic IP Static IP   Server IP Address:Name:                                                                                                    | Password:               | ••••••                                                      |
| Commit IP Static IP         Server IP AddresssName:         IP Address:         0.0.0         Submet Mask:         0.0.0         Gateway:         0.0.0         DNS:         0.0.0         DNS:         0.0.0         Internet IP Address:         0.0.0         Internet DNS:         0.0.0, 0.0.0         MTU Size (in bytes):         1460         (The default is 1460, do not change unless necessary.)         Max Idle Time:         15         wan Connection Mode:         © Connect on Demand         Connect Automatically         Connect Manually                                                                                                    |                         | Connect Disconnect Disconnected!                            |
| Server IP Address:       0.0.0         IP Address:       0.0.0         Subnet Mask:       0.0.0         Gateway:       0.0.0         DNS:       0.0.0         DNS:       0.0.0         Internet IP Address:       0.0.0         Internet DNS:       0.0.0.0         MTU Size (in bytes):       1460         (The default is 1460, do not change unless necessary.)         Max Idle Time:       15         minutes (0 means remain active at all times.)         Wan Connection Mode:       © Connect on Demand         © Connect Automatically       © Connect Manually                                                                                                   |                         | O Dynamic IP 💿 Static IP                                    |
| IP Address:       0.0.0.0         Subnet Mask:       0.0.0.0         Gateway:       0.0.0.0         DNS:       0.0.0.0         Internet IP Address:       0.0.0.0         internet DNS:       0.0.0.0         MTU Size (in bytes):       1460         The default is 1460, do not change unless necessary.)         Max Idle Time:       15         Wan Connection Mode:       © Connect on Demand         © Connect Automatically         © Connect Manually                                                                                                    | Server IP Address/Name: |                                                             |
| Subnet Mask:       0.0.0.0         Gateway:       0.0.0.0         DNS:       0.0.0.0         Internet IP Address:       0.0.0.0         Internet DNS:       0.0.0.0         MTU Size (in bytes):       1460         (The default is 1460, do not change unless necessary.)         Max Idle Time:       15         minutes (0 means remain active at all times.)         Wan Connection Mode:       © Connect on Demand         © Connect Automatically         © Connect Manually                                                                                                    | IP Address:             | 0.0.0.0                                                     |
| Gateway:       0.0.0.0         DNS:       0.0.0.0         Internet IP Address:       0.0.0.0         Internet DNS:       0.0.0.0         MTU Size (in bytes):       1460         (The default is 1460, do not change unless necessary.)         Max Idle Time:       15         minutes (0 means remain active at all times.)         Wan Connection Mode:       © Connect on Demand         © Connect Automatically         © Connect Manually                                                                                                    | Subnet Mask:            | 0.0.0.0                                                     |
| DNS:       0.0.0.0         Internet IP Address:       0.0.0.0         Internet DNS:       0.0.0.0, 0.0.0.0         MTU Size (in bytes):       1460         (The default is 1460, do not change unless necessary.)         Max Idle Time:       15         Wan Connection Mode:       © Connect on Demand         Connect Automatically       © Connect Manually                                                                                                    | Gateway:                | 0.0.0.0                                                     |
| Internet IP Address:       0.0.0.0         Internet DNS:       0.0.0.0, 0.0.0.0         MTU Size (in bytes):       1460         Max Idle Time:       1460         (The default is 1460, do not change unless necessary.)         Max Idle Time:       15         wan Connection Mode:       © Connect on Demand         Connect Automatically       © Connect Manually                                                                                                    | DNS:                    | 0.0.0.0                                                     |
| Internet DNS:       0.0.0.0, 0.0.0.0         MTU Size (in bytes):       1460         (The default is 1460, do not change unless necessary.)         Max Idle Time:       15         wan Connection Mode:       © Connect on Demand         © Connect Automatically         © Connect Manually                                                                                                    | Internet IP Address:    | 0000                                                        |
| MTU Size (in bytes):       1460       (The default is 1460, do not change unless necessary.)         Max Idle Time:       15       minutes (0 means remain active at all times.)         Wan Connection Mode:       © Connect on Demand         © Connect Automatically       © Connect Manually                                                                                                    | Internet DNS:           | 0.0.0.0.000                                                 |
| MTU Size (in bytes):       1460       (The default is 1460, do not change unless necessary.)         Max Idle Time:       15       minutes (0 means remain active at all times.)         Wan Connection Mode:                                                                                                    |                         |                                                             |
| Max Idle Time:       15       minutes (0 means remain active at all times.)         Wan Connection Mode:       Image: Connect on Demand       Image: Connect Automatically         Image: Connect Manually       Image: Connect Manually       Image: Connect Manually                                                                                                    | MTU Size (in bytes):    | 1460 (The default is 1460, do not change unless necessary.) |
| Wan Connection Mode: <ul> <li>Connect on Demand</li> <li>Connect Automatically</li> <li>Connect Manually</li> </ul>                                                                                                    | Max Idle Time:          | 15 minutes (0 means remain active at all times.)            |
| Wan Connection Mode: <ul> <li>Connect on Demand</li> <li>Connect Automatically</li> <li>Connect Manually</li> </ul>                                                                                                    |                         |                                                             |
| <ul> <li>Connect Automatically</li> <li>Connect Manually</li> </ul>                                                                                                    | Wan Connection Mode:    | Connect on Demand                                           |
| O Connect Manually                                                                                                    |                         | C Connect Automatically                                     |
|                                                                                                    |                         | O Connect Manually                                          |

Obrázek 3-11 Nastavení L2TP

- User Name/Password (Uživatelské jméno/heslo) zadejte své uživatelské jméno a heslo od poskytovatele připojení k Internetu. Zde se rozlišují malá a velká písmena.
- Dynamic IP/ Static IP (Dynamická IP/Statická IP) vyberte jednu z možností podle instrukcí od poskytovatele ISP.

Klepněte na tlačítko **Connect** (Připojit) pro okamžité připojení. Klepněte na tlačítko **Disconnect** (Odpojit) pro okamžité odpojení.

Connect on Demand (Připojit dle požadavku) – router můžete nastavit tak, že ukončí připojení k internetu po určité době nečinnosti (Max Idle Time). Pokud bylo vaše připojení k Internetu

#### TL-WR340G / TL-WR340GD Uživatelská příručka pro bezdrátový router 54M

přerušeno v důsledku nečinnosti, volba **Connect on Demand** umožní, aby se router znovu automaticky připojil k Internetu, jakmile tak chcete opět učinit. Pokud chcete volbu **Connect on Demand** (Připojit dle požadavku) aktivovat, klepněte na příslušný přepínač. Pokud chcete, aby připojení zůstalo stále aktivní, do pole **Max Idle Time** zadejte hodnotu "0". V opačném případě zadejte počet minut, které mají uplynout, než bude vaše připojení k Internetu ukončeno.

**Upozornění**: někdy se stává, že spojení nelze přerušit, ačkoli je v poli Max Idle Time zadána konkrétní hodnota, protože na pozadí některá aplikace neustále využívá služby internetu.

- Connect Automatically (Připojit automaticky) automaticky naváže spojení poté, co je router odpojen. Pokud chcete tuto volbu zapnout, klepněte na příslušný přepínač.
- Connect Manually (Připojit ručně) router můžete nastavit tak, že se budete k Internetu připojovat a odpojovat ručně. Poté, co uplyne nastavená doba (Max Idle Time), router se odpojí a nebude možné ho znovu automaticky připojit, dokud se opět nebudete chtít k Internetu připojit. Pokud chcete tuto volbu zapnout, klepněte na příslušný přepínač. Pokud chcete, aby připojení zůstalo stále aktivní, do pole Max Idle Time zadejte hodnotu "0". V opačném případě zadejte počet minut, během kterých zůstane připojení zachováno i bez požadavku na vyhledání nové stránky na internetu.

**Upozornění**: někdy se stává, že spojení nelze přerušit, ačkoli je v poli Max Idle Time zadána konkrétní hodnota, protože na pozadí některá aplikace neustále využívá služby internetu.

8. Pokud použijete možnost **PPTP**, musíte nastavit následující parametry (Obrázek 3-12):

| WAN Connection Type:    | PPTP                                                        |  |  |  |  |
|-------------------------|-------------------------------------------------------------|--|--|--|--|
| User Name:              |                                                             |  |  |  |  |
| Password:               |                                                             |  |  |  |  |
|                         | Connect Disconnect Disconnected!                            |  |  |  |  |
|                         | O Dynamic IP 💿 Static IP                                    |  |  |  |  |
| Server IP Address/Name: |                                                             |  |  |  |  |
| IP Address:             | 0.0.0.0                                                     |  |  |  |  |
| Subnet Mask:            | 0.0.0.0                                                     |  |  |  |  |
| Gateway:                | 0.0.0.0                                                     |  |  |  |  |
| DNS:                    | 0.0.0.0                                                     |  |  |  |  |
| Internet ID Addresse    |                                                             |  |  |  |  |
| Internet IP Address:    |                                                             |  |  |  |  |
| internet DNS.           | 0.0.0.0, 0.0.0.0                                            |  |  |  |  |
| MTU Size (in bytes):    | 1420 (The default is 1420, do not change unless necessary.) |  |  |  |  |
| Max Idle Time:          | 15 minutes (0 means remain active at all times.)            |  |  |  |  |
|                         |                                                             |  |  |  |  |
| Wan Connection Mode:    | Connect on Demand                                           |  |  |  |  |
|                         | C Connect Automatically                                     |  |  |  |  |

Obrázek 3-12 Nastavení PPTP

- User Name/Password (Uživatelské jméno/heslo) zadejte své uživatelské jméno a heslo od poskytovatele připojení k Internetu. Zde se rozlišují malá a velká písmena.
- Dynamic IP/ Static IP (Dynamická IP/Statická IP) vyberte jednu z možností podle instrukcí od svého poskytovatele připojení k Internetu a zadejte adresu IP poskytovatele nebo název domény. Pokud zvolíte statickou adresu IP a zadáte název domény, musíte také zadat hodnotu DNS přidělenou poskytovatelem ISP. Klepněte na tlačítko Save (Uložit).

Klepněte na tlačítko **Connect** (Připojit) pro okamžité připojení. Klepněte na tlačítko **Disconnect** (Odpojit) pro okamžité odpojení.

Connect on Demand (Připojit dle požadavku) – router můžete nastavit tak, že ukončí připojení k internetu po určité době nečinnosti (Max Idle Time). Pokud bylo vaše připojení k Internetu přerušeno v důsledku nečinnosti, volba Connect on Demand umožní, aby se router znovu automaticky připojil k Internetu, jakmile tak chcete opět učinit. Pokud chcete volbu Connect on Demand (Připojit dle požadavku) aktivovat, klepněte na příslušný přepínač. Pokud chcete, aby připojení zůstalo stále aktivní, do pole Max Idle Time zadejte hodnotu "0". V opačném případě zadejte počet minut, které mají uplynout, než bude vaše připojení k Internetu ukončeno.

Upozornění: někdy se stává, že spojení nelze přerušit, ačkoli je v poli Max Idle Time zadána

konkrétní hodnota, protože na pozadí některá aplikace neustále využívá služby internetu.

- Connect Automatically (Připojit automaticky) automaticky naváže spojení poté, co je router odpojen. Pokud chcete tuto volbu zapnout, klepněte na příslušný přepínač.
- Connect Manually (Připojit ručně) router můžete nastavit tak, že se budete k Internetu připojovat a odpojovat ručně. Poté, co uplyne nastavená doba (Max Idle Time), router se odpojí a nebude možné ho znovu automaticky připojit, dokud se opět nebudete chtít k Internetu připojit. Pokud chcete tuto volbu zapnout, klepněte na příslušný přepínač. Pokud chcete, aby připojení zůstalo stále aktivní, do pole Max Idle Time zadejte hodnotu "0". V opačném případě zadejte počet minut, během kterých zůstane připojení zachováno i bez požadavku na vyhledání nové stránky na internetu.

**Upozornění**: někdy se stává, že spojení nelze přerušit, ačkoli je v poli Max Idle Time zadána konkrétní hodnota, protože na pozadí některá aplikace neustále využívá služby internetu.

#### 3.4.3 Klonování adres MAC

Na této stránce můžete nastavit MAC adresu portu WAN, Obrázek 3-13:

#### MAC Clone

| WAN MAC Address:       | 00-0A-EB-00-23-12 | Restore Factory MAC |
|------------------------|-------------------|---------------------|
| Your PC's MAC Address: | 00-13-8F-AA-6D-77 | Clone MAC Address   |
|                        | Save              |                     |

#### Obrázek 3-13 Klonování adres MAC

U některých poskytovatelů je potřeba, abyste registrovali adresu MAC vašeho adaptéru, který je během instalace připojen k vašemu kabelovému DSL modemu nebo ethernetu. Výjimky jsou velmi vzácné.

- WAN MAC Address toto pole zobrazuje stávající adresu MAC portu WAN, která je tímto portem používána. Pokud poskytovatel připojení k Internetu vyžaduje zaregistrování adresy MAC, zadejte do tohoto pole správnou adresu. Formát adresy MAC je XX-XX-XX-XX-XX-XX (X je jakékoli hexadecimální číslo).
- Your PC's MAC Address (MAC adresa vašeho počítače) toto pole zobrazuje adresu MAC počítače, ze kterého spravujete router. Pokud je MAC adresa požadována, můžete klepnout na tlačítko Clone MAC Address (Klonovat MAC adresu) a tato MAC adresa se vyplní do pole WAN MAC Address (MAC adresa WAN).

Klepněte na **Restore Factory MAC** (Obnovit tovární adresu MAC) pro obnovení výchozího továrního nastavení MAC adresy portu WAN.

Klepněte na tlačítko Save (Uložit) pro uložení vašeho nastavení.

Poznámka:

funkci MAC Address Clone může využívat pouze počítač zapojený do sítě LAN.

Jakmile klepnete na tlačítko Save, router vás požádá o potvrzení restartování.

#### 3.5 Bezdrátový provoz

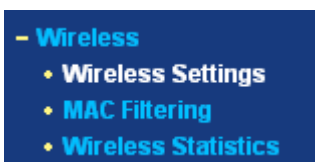

Obrázek 3-14 Nabídka bezdrátové sítě

V nabídce Bezdrátové sítě jsou k dispozici tři podnabídky (viz Obrázek 3-14): Wireless Settings (Nastavení bezdrátového přenosu), MAC Filtering (Filtrování MAC) a Wireless Statistics (Statistika bezdrátového přenosu). Klepněte na některou z možností a budete moci nastavit odpovídající funkce. Podrobné vysvětlení pro každou položku je uvedeno níže.

#### 3.5.1 Nastavení bezdrátové sítě

Na této stránce se nastavují základní parametry bezdrátové sítě, Obrázek 3-15:

| SSID:            | TP-LINK                                                    |                                                   |
|------------------|------------------------------------------------------------|---------------------------------------------------|
| Region:          | United States 💽                                            |                                                   |
| Warning:         | Ensure you select a correct<br>Incorrect settings may caus | country to conform local law.<br>se interference. |
| Channel:         | 6 💌                                                        |                                                   |
| Mode:            | 54Mbps (802.11g) 💌                                         |                                                   |
|                  | 🔽 Enable Wireless Route                                    | er Radio                                          |
|                  | Enable SSID Broadcas                                       | t                                                 |
|                  | 🔲 Enable Wireless Secu                                     | ity                                               |
| Security Type:   | WEP                                                        | r                                                 |
| Security Option: | Automatic 🔽                                                |                                                   |
| WEP Key Format:  | Hexadecimal 💌                                              |                                                   |
| Key Selected     | WEP Key                                                    | Кеу Туре                                          |
| Key 1: 🧉         |                                                            | Disabled                                          |
| Key 2: 🦱         |                                                            | Disabled                                          |
| Key 3: 🔘         |                                                            | Disabled 🔽                                        |
|                  |                                                            | Disabled                                          |

Obrázek 3-15 Nastavení bezdrátové sítě

SSID – Zadejte hodnotu o délce až 32 znaků. Stejné jméno (SSID) musí být přiřazeno všem bezdrátovým zařízením ve vaší síti. Přednastavená hodnota SSID je TP-LINK, ale důrazně doporučujeme, abyste jméno vaší sítě (SSID) změnili. Tato hodnota rozlišuje velká a malá písmena. Na příklad *TP-LINK* není totéž co *tp-link*.

Region (Oblast) – z rozbalovacího seznamu vyberte svou oblast. Toto pole určuje oblasti, ve kterých je možné používat bezdrátové funkce routeru. Pokud používáte router v jiných oblastech než v těch, které jsou uvedeny v tomto poli, může to být nezákonné. Pokud vaše země nebo oblast není na seznamu, kontaktujte pro pomoc vaše správní orgány.

Přednastavenou oblastí jsou Spojené státy. Pokud jste z rozbalovacího seznamu vybrali vaši oblast, klepněte na tlačítko **Save** (Uložit), poté se objeví dialogové okno. Klepněte na tlačítko "OK".

| Microsoft | Internet Explorer                                                                                           | × |
|-----------|----------------------------------------------------------------------------------------------------|---|
| ⚠         | Note: Selecting the incorrect country may cause interference to other devices and violate the applicable la | W |
|           | ОК                                                                                                    |   |

Obrázek 3-16 Dialogové okno

#### Poznámka:

verze pro Severní Ameriku nemá rozbalovací seznam oblastí, což je dáno zákonnou úpravou.

- Channel (Kanál) toto pole určuje, jaká bude používána frekvence. Není nutné bezdrátový kanál měnit, pokud nezaznamenáte negativní vlivy jiného přístupového bodu.
- > Mode (Režim) vyberte požadovaný bezdrátový režim. Na výběr máte:
  - 54 Mb/s (802.11g) k routeru se mohou připojit jak 802.11g, tak i 802.11b bezdrátové stanice,
  - **11 Mb/s (802.11b)** pouze 802.11b bezdrátové stanice se mohou připojit k routeru.

#### Poznámka:

Přednastaveno je "54 Mb/s (802.11g)", což umožňuje, aby se k routeru připojily jak 802.11g, tak i 802.11b bezdrátové stanice.

- Enable Wireless Router Radio (Aktivovat router pro bezdrátové připojení) signál routeru pro bezdrátové připojení může být vypnutý nebo zapnutý. Pokud je zapnutý, bezdrátové stanice se budou moci k routeru připojit. V opačném případě se nebudou moci připojit.
- Enable SSID Broadcast (Aktivovat vysílání SSID) pokud zaškrtnete pole Enable SSID
   Broadcast, bude hodnota SSID bezdrátového routeru bezdrátově vysílána.
- Enable Wireless Security (Aktivovat bezdrátové zabezpečení) funkci pro zabezpečení bezdrátového přenosu je možné zapnout nebo vypnout. Pokud je vypnuta, bezdrátové stanice se budou moci připojit k routeru bez šifrování. Důrazně doporučujeme, abyste měli tuto funkci zapnutou a síť šifrováním chránili. Nastavení šifrování je popsáno níže.
- > Authentication Type (Typ ověření) můžete vybrat jednu z možností ověření identity:
  - WEP typ autentizace WEP založený na autentizaci 802.11,
  - WPA-PSK/WPA2-PSK vyberte typ ověřování WPA/WPA2 založený na předem sdíleném hesle (klíč pro ověřování),

#### TL-WR340G / TL-WR340GD Uživatelská příručka pro bezdrátový router 54M

- WPA /WPA2 vyberte ověřování WPA/WPA2 založené na serveru Radius.
- > Security Options (Možnosti zabezpečení) můžete vybrat jednu z možností ověření identity:
  - pokud vyberete pro ověřování možnost WEP, je možné vybrat jednu z následujících možností ověřování:
  - **Automatic** (Automatická) vyberte možnost Shared Key nebo Open System automaticky, na základě požadavku bezdrátové stanice,
  - Shared Key (Symetrické šifrování) vyberte typ ověřování 802.11 Shared Key,
  - Open System (Otevřený systém) vyberte typ ověřování 802.11 Open System,
  - pokud jako typ autentizace vyberete WPA-PSK/WPA2-PSK, můžete vybrat tyto možnosti autentizace: Automaticky, WPA –PSK nebo WPA2-PSK,
  - pokud jako typ autentizace vyberete WPA/WPA2, můžete vybrat tyto možnosti autentizace:
     Automatic WPA nebo WPA2.
- WEP Key Format (Formát klíče WEP) můžete vybrat formát ASCII nebo formát v šestnáctkové soustavě. Kódování ASCII slouží pro jakoukoli kombinaci znaků klávesnice v konkrétní délce. Hexadecimální formát je určen pro jakoukoli kombinaci hexadecimálních číslic (0-9, A-F) v konkrétní délce.
- WEP Key settings (Nastavení klíče WEP) vyberte jeden ze čtyř klíčů, který bude používán, a do pole k příslušnému přepínači zadejte klíč WEP pro svou síť. Tyto hodnoty musí být stejné na všech bezdrátových stanicích ve vaší síti.
- Key Type (Typ klíče) můžete zvolit délku šifrovacího klíče WEP (64bitový, 128bitový nebo 152bitový). Výraz "Disabled" znamená, že zadaný klíč WEP není správný.
  - Pro 64-bit šifrování můžete zadat 10 hexadecimálních číslic (jakoukoli kombinaci 0-9, a-f, A-F, hodnota nula není povolena) nebo 5 znaků v kódování ASCII.
  - Pro 128-bit šifrování můžete zadat 26 hexadecimálních číslic (jakoukoli kombinaci 0–9, a-f, A-F, hodnota nula není povolena) nebo 13 znaků v kódování ASCII.
  - Pro 152-bit šifrování můžete zadat 32 hexadecimálních číslic (jakoukoli kombinaci 0-9, a-f, A-F, hodnota nula není povolena) nebo 16 znaků v kódování ASCII.
- Encryption (šifrování) pokud vyberete WPA-PSK/WPA2-PSK nebo WPA/WPA2 jako SecurityType (Typ zabezpečení), můžete vybrat Automatic, TKIP (Automaticky, TKIP) nebo AES jako Encryptions (Šifrování).

| Security Type:           | WPA-PSK/WPA2-PSK                                     |
|--------------------------|------------------------------------------------------|
| Security Option:         | Automatic                                            |
| Encryption:              | Automatic                                            |
| PSK Passphrase:          |                                                      |
|                          | (The Passphrase is between 8 and 63 characters long) |
| Group Key Update Period: | 30 (in second, minimum is 30, 0 means no update)     |

#### Obrázek 3-17 WPA-PSK/WPA2-PSK

> WPA-PSK/WPA2-PSK Passphrase (Heslo WPA-PSK/WPA2-PSK) – můžete zadat WPA nebo

WPA2 heslo o délce od 8 do 63 znaků.

Group Key Update Period (Interval pro aktualizaci skupinového klíče) – určete interval pro aktualizaci skupinového klíče v sekundách. Hodnota může být buď "0" sekund nebo 30 sekund a vyšší; rozmezí od 1 do 29 se nepoužívá. Zadejte hodnotu "0" pro vypnutí obnovení.

| Security Type:           | WPA/WPA2                                         |
|--------------------------|--------------------------------------------------|
| Security Option:         | Automatic                                        |
| Encryption:              | Automatic                                        |
| Radius Server IP:        |                                                  |
| Radius Port:             | 1812 (1-65535, 0 means the default port 1812)    |
| Radius password:         |                                                  |
| Group Key Update Period: | 30 (in second, minimum is 30, 0 means no update) |

#### Obrázek3-18 WPA/WPA2

- > Radius Server IP (IP serveru Radius) zadejte adresu IP serveru Radius.
- > Radius Port (Port Radius) zadejte číslo portu užívaného službou serveru Radius.
- > Radius Password (Heslo Radius) zadejte heslo pro server Radius.

Pro uložení vašeho nastavení na této stránce klepněte na tlačítko Save (Uložit).

#### Poznámka:

po klepnutí na tlačítko Save se router automaticky restartuje.

#### 3.5.2 Filtrování adres MAC

Možnosti nastavení filtrování adres MAC pro bezdrátové sítě jsou uvedeny na této stránce, Obrázek 3-19.

| Wireless MAC Address Filterin | g: Disable         | d Enable             |                                               |        |
|-------------------------------|--------------------|----------------------|-----------------------------------------------|--------|
| Filtering Rules               |                    |                      |                                               |        |
| Allow the stations no         | t specified by any | y enabled entries ir | n the list to access                          |        |
| O Deny the stations no        | t specified by any | / enabled entries ir | the list to access                            |        |
| ID MAC Address                | Status             | Privilege            | Description     OWEP Key                      | Modify |
| Add New   Enable All          | Disable All D      | elete All            | о <b>соо</b> лраон о н <u>с</u> г но <b>ј</b> |        |

Obrázek 3-19 Funkce filtrování adres MAC bezdrátových zařízení

Funkce filtrování adres MAC bezdrátových zařízení, která využívá adresy MAC, umožňuje určovat, které bezdrátové stanice se k routeru připojují.

> MAC Address – adresa MAC bezdrátové stanice, které chcete přístup povolit.

#### TL-WR340G / TL-WR340GD Uživatelská příručka pro bezdrátový router 54M

- Status (Stav) stav tohoto parametru, buď Enabled (Aktivní) nebo Disabled (Neaktivní).
- Privilege (Oprávnění) vyberte nastavení pro tuto položku. Můžete vybrat jednu z následujících možností Allow (Povolit) / Deny (Odmítnout) / 64-bit / 128-bit / 152-bit.
- > **Description** (Popis) stručný popis bezdrátové stanice.
- WEP Key (Klíč WEP) zadejte jedinečný šifrovací klíč WEP (v šestnáctkovém formátu) pro připojení k routeru.

Při nastavení této položky postupujte podle následujících pokynů:

nejprve se musíte rozhodnout, zda bude mít k routeru přístup neznámá bezdrátová stanice. Pokud si přejete, aby neznámé bezdrátové stanice možnost připojení k routeru měly, zvolte přepínač Allow the stations not specified by any enabled entries in the list to access (Povolit přístup stanicím, které nejsou uvedeny v seznamu stanic s povoleným přístupem), v opačném případě zvolte možnost Deny the stations not specified by any enabled by any enabled entries in the list to access (Odmítnout stanice, které nejsou uvedeny v seznamu stanic s povoleným přístupem).

Pro přidání položky funkce filtrování adres MAC bezdrátových zařízení klepněte na tlačítko Add New... (Přidat nové...). Objeví se stránka "Add or Modify Wireless MAC Address Filtering entry" (Přidat nebo odebrat položku funkce filtrování adres MAC bezdrátových zařízení), zobrazená na Obrázek3-18.

| MAC Address: |           |  |
|--------------|-----------|--|
| Description: |           |  |
| Privilege:   | allow     |  |
| WEP Key:     |           |  |
| Status:      | Enabled 🔻 |  |

Obrázek 3-20 Přidávání a úprava položky funkce filtrování adres MAC bezdrátových zařízení

Pro přidání a úpravu položek funkce filtrování adres MAC bezdrátových zařízení postupujte podle následujících instrukcí:

- 1. do pole **MAC Address** zadejte příslušnou adresu MAC. Formát adres MAC je XX-XX-XX-XX-XX-XX (X je jakékoli šestnáctkové číslo). Příklad: 00-0A-EB-B0-00-0B,
- zdejte jednoduchý popis bezdrátové stanice do pole Description (Popis). Příklad: bezdrátová stanice A,
- Privilege (Oprávnění) vyberte oprávnění pro tento záznam, možnosti jsou Allow (Povolit) / Deny (Zamítnout) / 64-bit / 128-bit / 152-bit,
- WEP Key pokud vyberete možnost 64-bit, 128-bit nebo 152-bit v poli Privilege, zadejte jakoukoli kombinaci šestnáctkových čísel (0-9, a-f, A-F) v předepsané délce. Příklad: 2F34D20BE2,
- 5. Status (Stav) vyberte možnost Enabled (Aktivní) nebo Disabled (Neaktivní) pro tento záznam

v rozevírací nabídce Status (Stav),

- 6. Pro uložení této položky klepněte na tlačítko **Save**.
- Poznámka:

pokud je vybrána možnost 64-bit, 128-bit nebo 152-bit, klíč WEP bude funkční.

Úprava a odstranění stávajících položek:

- 1. klepněte na **Modify** (Upravit) v položce, kterou chcete upravit. Pokud chcete položku smazat, klepněte na tlačítko **Delete** (Vymazat),
- 2. změňte potřebné informace,
- 3. klepněte na tlačítko Save (Uložit).

Pokud chcete všechny položky zapnout, klepněte na tlačítko Enable All (Aktivovat vše).

Pokud chcete všechny položky vypnout, klepněte na tlačítko Disable All (Deaktivovat vše).

Pokud chcete všechny položky vymazat, klepněte na tlačítko Delete All (Vymazat vše).

Klepněte na tlačítko **Next** (Další) a přejděte na následující stránku, nebo klepněte na tlačítko **Previous** (Předchozí) a vraťte se na předchozí stránku.

**Například:** požadujete, aby bezdrátová stanice A s adresou MAC 00-0A-EB-00- 07-BE měla k routeru přístup. Dále, bezdrátová stanice B s adresou MAC 00-0A-EB- 00-07-5F nebude moci k routeru přistupovat a bezdrátová stanice C s adresou MAC 00-0A-EB-00-07-8A bude moci k routeru přistupovat, pokud bude mít klíč WEP hodnotu 2F34D20BE2E 54B326C5476586A, zatímco všechny ostatní bezdrátové stanice k routeru přistupovat nebudou moci – v takovém případě byste měli funkci filtrování **Wireless MAC Address Filtering** nakonfigurovat následujícím postupem:

- 1. klepněte na tlačítko Enable (Aktivní) a funkci povolte,
- zvolte přepínací tlačítko: Deny the stations not specified by any enabled entries in the list to access (Odmítnout stanice, které nejsou uvedeny v seznamu stanic s povoleným přístupem) a vyberte položku Filtering Rules (Pravidla filtrování),
- 3. smažte nebo zakažte všechny položky, pokud již nějaké existují,
- klepněte na tlačítko Add New... (Přidat nové...) a zadejte adresu MAC 00-0A-EB-00-07-BE do pole MAC Address (Adresa MAC), pak zadejte bezdrátovou stanici A do pole Description (Popis), vyberte Allow (Povolit) v rozevírací nabídce Privilege (Oprávnění) a zvolte položku Enabled (Aktivní) v rozevírací nabídce Status (Stav). Klepněte na tlačítko Save(Uložit) a Return(Zpět),
- klepněte na tlačítko Add New... (Přidat nové...) a zadejte adresu MAC 00-0A-EB-00-07-5F do pole MAC Address (Adresa MAC), pak zadejte bezdrátovou stanici B do pole Description (Popis), vyberte Deny (Zamítnout) v rozevírací nabídce Privilege (Oprávnění) a zvolte položku Enabled (Aktivní) v rozevírací nabídce Status (Stav). Klepněte na tlačítko Save(Uložit) a Return(Zpět),
- 6. klepněte na tlačítko Add New... (Přidat nové...) a zadejte adresu AC 00-0A-EB-00-07-8A do pole MAC Address (Adresa MAC), pak zadejte bezdrátovou stanici C do pole Description (Popis), vyberte 128-bit v rozevírací nabídce Privilege (Oprávnění), zadejte hodnotu 2F34D20BE2E54B326C5476586A do pole WEP Key (Klíč WEP) a zvolte položku Enabled (Aktivní) v rozevírací nabídce Status (Stav). Klepněte na tlačítko Save(Uložit) a Return(Zpět), Nastavené hodnoty pro filtrování by měly být stejné jako na následujícím obrázku:
| ID | MAC Address       | Status  | Privilege | 💿 Description 🛛 WEP Key | Modify        |
|----|-------------------|---------|-----------|-------------------------|---------------|
| 1  | 00-0A-EB-00-07-BE | Enabled | allow     | Wireless Station A      | Modify Delete |
| 2  | 00-0A-EB-00-07-5F | Enabled | deny      | Wireless Station B      | Modify Delete |
| 3  | 00-0A-EB-00-07-8A | Enabled | 128 bit   | Wireless Station C      | Modify Delete |

#### Poznámka:

pokud vyberete přepínací tlačítko Allow the stations not specified by any enabled entries in the list to access (Povolit přístup stanicím, které nejsou uvedeny v seznamu stanic s povoleným přístupem) pro Filtering Rules (Pravidla filtrování), bezdrátová stanice B se nebude moci přihlásit k routeru, ačkoli ostatní bezdrátové stanice, které nejsou v seznamu, se budou moci připojit.

Pokud funkci povolíte a vyberete hodnotu Deny the stations not specified by any enabled entries in the list to access (Odmítnout stanice, které nejsou uvedeny v seznamu stanic s povoleným přístupem) pro Filtering Rules (Pravidla filtrování) a v seznamu nejsou žádné povolené položky, žádná bezdrátová stanice se nebude moci připojit k routeru.

## 3.5.3 Statistika bezdrátového připojení

Tato stránka zobrazuje položky MAC Address (Adresa MAC), Current Status (Aktuální stav), Received Packets (Přijaté pakety) a Sent Packets (Odeslané pakety) pro každou připojenou bezdrátovou stanici.

ackets

| Wire    | Wireless Statistics         |                   |                  |        |  |  |  |
|---------|-----------------------------|-------------------|------------------|--------|--|--|--|
| Current | Connected Wireless Stations | s numbers: 1 Refr | esh              |        |  |  |  |
| ID      | MAC Address                 | Current Status    | Received Packets | Sent F |  |  |  |
| 1       | 00-0A-EB-00-23-11           | AP-UP             | 0                | 941    |  |  |  |
|         |                             |                   |                  |        |  |  |  |

Previous Next

\_\_\_\_\_

Obrázek 3-21 Bezdrátové stanice připojené k routeru.

- > MAC Address (Adresa MAC) adresa MAC připojené bezdrátové stanice
- Current Status (Aktuální stav) stav připojené bezdrátové stanice, jedna z hodnot STA-AUTH / STA-ASSOC / AP-UP / WPA / WPA-PSK /WPA2/WPA2-PSK/None
- > Received Packets (Přijaté pakety) pakety přijaté stanicí
- > Sent Packets (Odeslané pakety) pakety odeslané stanicí

Na této stránce nelze měnit žádnou hodnotu. Pro aktualizaci této stránky a zobrazovaných hodnot klepněte na tlačítko **Refresh** (Aktualizovat).

Pokud se počet zobrazených stanic nevejde na jednu stránku, klepněte na tlačítko **Next** pro přechod na další stránku a na tlačítko **Previous** pro návrat na předchozí stránku.

Poznámka: tato stránka se aktualizuje každých 5 sekund.

## 3.6 Server DHCP

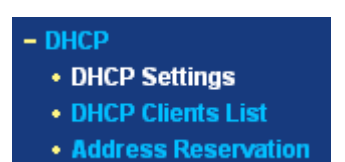

Obrázek 3-22 Nabídka serveru DHCP

V nabídce DHCP jsou k dispozici tři podnabídky (viz Obrázek 3-22): **DHCP Settings (Nastavení DHCP)**, **DHCP Clients List (Seznam klientů DHCP)**a **Address Reservation (Rezervace adres)**. Klepněte na některou z možností a budete moci nastavit odpovídající funkce. Podrobné vysvětlení pro každou položku je uvedeno níže.

## 3.6.1 Nastavení serveru DHCP

Router je přednastaven jako server DHCP (Dynamic Host Configuration Protocol), který poskytuje konfigurační údaje TCP/IP pro všechny počítače, které jsou k routeru připojeny v síti LAN. Server DHCP je možno nastavit na níže uvedené stránce (viz Obrázek 3-23):

## **DHCP Settings**

| DHCP Server:        | O Disable 💿 Enable                                     |
|---------------------|--------------------------------------------------------|
| Start IP Address:   | 192.168.1.100                                          |
| End IP Address:     | 192.168.1.199                                          |
| Address Lease Time: | 120 minutes (1~2880 minutes, the default value is 120) |
| Default Gateway:    | 0.0.0.0 (optional)                                     |
| Default Domain:     | (optional)                                             |
| Primary DNS:        | 0.0.0.0 (optional)                                     |
| Secondary DNS:      | 0.0.0.0 (optional)                                     |

Obrázek 3-23 Nastavení serveru DHCP

- DHCP Server Enable (Server DHCP aktivní) nebo Disable (Neaktivní) zapnutí nebo vypnutí serveru DHCP. Pokud server vypnete, musíte mít v síti jiný server DHCP nebo musíte počítače nastavit ručně.
- Start IP Address (Počáteční IP adresa) toto pole ukazuje první IP adresu ze seznamu IP adres. Přednastavená adresa IP je 192.168.1.100.
- End IP Address (Koncová IP adresa) toto pole ukazuje poslední IP adresu ze seznamu IP adres. Přednastavená adresa IP je 192.168.1.199.
- Address Lease Time (Doba zapůjčení adresy) hodnota Address Lease Time (Doba zapůjčení adresy) vyjadřuje celkový čas, po který bude uživateli sítě umožněno připojení k routeru s konkrétní dynamickou IP adresou. Zadejte délku času v minutách. Uživateli bude dynamická adresa IP "zapůjčena". Rozsah času je 1 2880 minut. Přednastavená hodnota je 120 minut.
- > Default Gateway (Výchozí brána) (volitelná položka) Umožňuje zadat adresu IP portu LAN

routeru; přednastavená hodnota je 192.168.1.1.

- > Default Domain (Výchozí doména) (volitelná položka) Zadejte název domény sítě.
- Primary DNS (Upřednostňovaný server DNS) (volitelná položka) Zadejte adresu IP serveru DNS obdrženou od poskytovatele připojení k Internetu. Nebo se s poskytovatelem internetového připojení poraďte.
- Secondary DNS (Náhradní server DNS) (volitelná položka) Zadejte adresu IP druhého serveru DNS, pokud poskytovatel internetového připojení poskytuje servery DNS dva.

#### Poznámka:

abyste mohli na routeru využívat funkci DHCP serveru, je nutné ve všech počítačích v síti LAN nastavit režim "Obtain an IP Address automatically" (automatické získávání IP adresy). Tato funkce se projeví po restartování routeru.

## 3.6.2 Seznam klientů serveru DHCP

Tato stránka ukazuje tyto parametry: **Client Name (Jméno klienta), (MAC Address) MAC adresa, Assigned IP (Přidělená IP adresa)** a **Lease Time** (Čas přidělení) pro každého DHCP klienta připojeného k routeru (Obrázek 3-24):

## DHCP Clients List

| ID | Client Name | MAC Address       | Assigned IP   | Lease Time |
|----|-------------|-------------------|---------------|------------|
| 1  | Anthea      | 00-13-8F-AA-6D-77 | 192.168.1.100 | 01:59:29   |
|    |             | Refresh           |               |            |

Obrázek 3-24 Seznam klientů serveru DHCP

- > Index (Seznam) seznam klientů serveru DHCP
- > Client name (Jméno klienta) jméno DHCP klienta
- > MAC Address (MAC adresa) MAC adresa DHCP klienta
- > Assigned IP (Přidělená adresa) adresa IP, kterou router přiřadil klientovi serveru DHCP.
- Lease Time (Doba zapůjčení) čas přidělený klientovi serveru DHCP. Před uplynutím času klient serveru DHCP automaticky požádá o další přidělení času.

Na této stránce nelze měnit žádnou hodnotu. Pro aktualizaci této stránky a aktualizaci zobrazovaných hodnot klepněte na tlačítko **Refresh**.

#### 3.6.3 Rezervování adres

Pokud pro jeden z počítačů v síti LAN rezervujete adresu IP, tento počítač bude dostávat stejnou adresu IP pokaždé, když se k serveru připojí. Rezervovaná adresa IP by měla být přidělována serverům, které vyžadují stálé IP nastavení. Pro rezervaci adres se používá tato stránka (viz Obrázek 3-25):

## Address Reservation

| ID                                        | MAC Address       | Reserved IP Address | Status  | Modify        |  |  |  |
|-------------------------------------------|-------------------|---------------------|---------|---------------|--|--|--|
| 1                                         | 00-0A-EB-00-23-11 | 192.168.1.100       | Enabled | Modify Delete |  |  |  |
| Add New Enable All Disable All Delete All |                   |                     |         |               |  |  |  |
|                                           | P                 | revious Next        |         |               |  |  |  |

#### Obrázek 3-25 Rezervování adres

- > MAC Address (Adresa MAC) adresa MAC počítače, jehož adresu IP chcete rezervovat.
- > Assigned IP Address (Přidělená adresa) rezervované adresy IP routeru.
- > Status (Stav) stav tohoto parametru, buď Enabled (Aktivní) nebo Disabled (Neaktivní).

#### Rezervování adresy IP:

- 1. klepněte na tlačítko Add New (Přidat nový). (Místní okno, Obrázek 3-26),
- zadejte adresu MAC (formát adresy MAC je XX-XX-XX-XX-XX) a adresu IP ve formátu desítkových čísel oddělených tečkami pro počítač, který chcete přidat,
- 3. po skočení úprav klepněte na tlačítko Save (Uložit).

| Add or Modify a Address Reservation Entry |             |  |  |  |
|-------------------------------------------|-------------|--|--|--|
| MAC Address:                              |             |  |  |  |
| Reserved IP Address:                      |             |  |  |  |
| Status:                                   | Enabled     |  |  |  |
|                                           |             |  |  |  |
|                                           | Save Return |  |  |  |

Obrázek 3-26 Přidávání a úprava rezervace adres

Úprava a odstranění stávajících položek:

- 1. klepněte na **Modify** (Upravit) v položce, kterou chcete upravit. Pokud chcete položku smazat, klepněte na tlačítko **Delete** (Vymazat),
- 2. změňte potřebné informace,
- 3. klepněte na tlačítko Save (Uložit).

Pokud chcete všechny položky zapnout, klepněte na tlačítko Enable All (Aktivovat vše).

Pokud chcete všechny položky vypnout, klepněte na tlačítko Disable All (Deaktivovat vše).

Pokud chcete všechny položky vymazat, klepněte na tlačítko Delete All (Vymazat vše).

Klepněte na tlačítko **Next** (Další) a přejděte na následující stránku, nebo klepněte na tlačítko **Previous** (Předchozí) a vraťte se na předchozí stránku.

Poznámka:

funkce se projeví až po restartu routeru.

# 3.7 Předávání

| - | Fo | orwarding       |
|---|----|-----------------|
|   | •  | Virtual Servers |
|   | •  | Port Triggering |
|   | •  | DMZ             |
|   | •  | UPnP            |

Obrázek 3-27 Nabídka předávání

V nabídce předávání jsou k dispozici čtyři podnabídky (viz Obrázek 3-27): Virtual Servers (Virtuální servery), Port triggering, DMZ a UPnP. Klepněte na některou z nich a budete moci nastavit odpovídající funkce. Podrobné vysvětlení pro každou položku je uvedeno níže.

## 3.7.1 Virtuální servery

Virtuální servery můžete ve své síti využít k nastavení služeb, jako je DNS, Email a FTP. Virtuální server je nadefinován jako servisní port a všechny požadavky, které přijdou z Internetu, jsou přesměrovány na počítač, který je určený serverem IP. Počítač, který je využíván jako virtuální server, musí mít statickou adresu IP nebo rezervovanou adresu IP, protože pokud je využívána funkce DHCP, jeho adresa IP by se mohla změnit. Virtuální servery můžete nastavit na této stránce (Obrázek 3-28):

## Virtual Servers

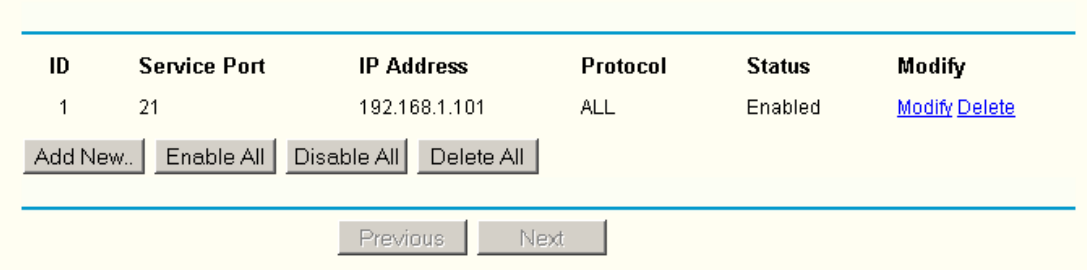

Obrázek 3-28 Virtuální servery

- Service Port (Servisní port) počet externích portů. Můžete zadat servisní port nebo rozsah těchto portů (formát je XXX – YYY, XXX je počáteční port, YYY je koncový port).
- > **IP Address –** adresa IP počítače, který poskytuje servisní aplikaci.
- Protocol (Protokol) protokol používaný pro tuto aplikaci, buď TCP, UDP, nebo All (Vše) (všechny protokoly podporované routerem).
- > Status stav tohoto parametru, buď Enabled (Aktivovaný) nebo Disabled (Deaktivovaný).

## Nastavení záznamu virtuálního serveru:

- 1. klepněte na tlačítko Add New (Přidat nový). (Místní okno, Obrázek 3-29),
- z rozevíracího seznamu Common Service Port vyberte službu, kterou chcete použít. Pokud seznam Common Service Port (Porty běžných služeb) neobsahuje vámi požadovanou službu, zadejte číslo portu služby nebo interval portů služeb do pole Service Port (Port služby),
- 3. v poli Server IP Address zadejte adresu IP počítače,
- 4. vyberte protokol pro tuto aplikaci; TCP, UDP nebo All,

- 5. vyberte pole Enable (Aktivovat) a spusťte virtuální server,
- 6. klepněte na tlačítko **Save** (Uložit).

# Add or Modify a Virtual Server Entry

| Service Port:        | (XX-XX or XX) |
|----------------------|---------------|
| IP Address:          |               |
| Protocol:            | ALL           |
| Status:              | Enabled       |
| Common Service Port: | -Select One-  |
|                      | Save Return   |

Obrázek 3-29 Přidání nebo modifikování záznamu virtuálního serveru

#### Poznámka:

je možné, že váš počítač nebo server má více než jeden typ dostupné služby. Pokud je tomu tak, vyberte další službu a zadejte pro počítač nebo server tutéž IP adresu.

Úprava a odstranění stávajících položek:

- 1. klepněte na **Modify** (Upravit) v položce, kterou chcete upravit. Pokud chcete položku smazat, klepněte na tlačítko **Delete** (Vymazat),
- 2. změňte potřebné informace,
- 3. klepněte na tlačítko Save (Uložit).

Pokud chcete všechny položky zapnout, klepněte na tlačítko Enable All (Aktivovat vše).

Pokud chcete všechny položky vypnout, klepněte na tlačítko Disable All (Deaktivovat vše).

Pokud chcete všechny položky vymazat, klepněte na tlačítko Delete All (Vymazat vše).

Klepněte na tlačítko **Next** a přejděte na následující stránku, nebo klepněte na tlačítko **Previous** a vraťte se na předchozí stránku.

#### Poznámka:

pokud jste nastavili virtuální server se servisním portem 80, musíte na stránce Security -> Remote Management nastavit port webové správy na hodnotu jinou než 80 - například 8080. Jinak dojde ke konfliktu, který virtuálnímu serveru zabrání pracovat.

## 3.7.2 Aktivování portů

Některé aplikace, jako internetové hry, videokonference, internetové telefonování a další, vyžadují vícenásobné připojení. Tyto aplikace nemohou pracovat pouze s NAT routerem. Pro některé z těchto aplikací, které nemohou spolupracovat s NAT routerem, se používá funkce Port Triggering. Aktivaci portů můžete nastavit na následující stránce (obrázek Obrázek 3-30):

| Port Triggering                             |              |                  |                |                   |                   |                         |  |  |
|---------------------------------------------|--------------|------------------|----------------|-------------------|-------------------|-------------------------|--|--|
| ID<br>1                                     | Trigger Port | Trigger Protocol | Incoming Ports | Incoming Protocol | Status<br>Enabled | Modify<br>Modify Doloto |  |  |
| 1 554 ALL 6970-6999 ALL Enabled Modify Dele |              |                  |                |                   |                   |                         |  |  |
| Previous Next                               |              |                  |                |                   |                   |                         |  |  |

Obrázek 3-30 Aktivování portů

Po konfiguraci probíhá funkce následovně:

- lokální zařízení se připojí k cílovému portu s pomocí jeho čísla, které je nastaveno v poli Trigger Port,
- 2. router zaznamená toto spojení, otevře příchozí port nebo porty přidružené k této položce v tabulce aktivování portů a přidělí je lokálnímu zařízení,
- 3. pokud je to nezbytné, externí zařízení se bude moci připojit k lokálnímu přístroji za použití jednoho z portů zadaných v poli **Incoming Ports**(Příchozí porty),
- > **Trigger Port –** port pro odchozí komunikaci. Toto pravidlo je spuštěno odchozím připojením.
- Trigger Protocol (Spouštěcí protokol) protokol používaný pro tuto aplikaci, buď TCP, UDP, nebo All (Vše)(všechny protokoly podporované routerem).
- Incoming Ports Range (Interval příchozích portů) port nebo interval portů používaný vzdáleným systémem, když reaguje na odchozí požadavek. Odezva je pomocí jednoho z těchto portů předána do počítače, který toto pravidlo aktivoval. Můžete zadat až 5 skupin portů. Každá skupina portů musí být oddělena čárkou (","). Například 2000–2038, 2050–2051, 2085, 3010–3030.
- Incoming Protocol (Příchozí protokol) protokol použitý pro rozsah vstupních portů, buď TCP, UDP nebo ALL (všechny protokoly podporované routerem).
- > Status stav tohoto parametru, buď Enabled (Aktivovaný) nebo Disabled (Deaktivovaný).

Pro přidání nového pravidla, zadejte na obrazovce Port triggering následující položky.

- 1. Klepněte na tlačítko Add New (Přidat nový). (Místní okno, Obrázek 3-31)
- 2. Zadejte číslo portu, který použije aplikace při generování odchozího požadavku.
- 3. Z rozbalovacího seznamu vyberte protokol používaný pro Trigger port (Spouštěcí port), buď TCP, UDP nebo All (Vše).
- 4. Zadejte rozsah čísel portů používaných vzdálenými systémy při reakci na požadavek počítače.
- 5. Z rozbalovacího seznamu vyberte protokol používaný pro Incoming Ports Range (Interval příchozích portů), buď TCP, UDP nebo All (Vše).
- 6. Vyberte hodnotu **Enable** (Aktivovat) a funkci zapněte.
- 7. Chcete-li uložit tuto položku, klepněte na tlačítko **Save** (Uložit).

## Add or Modify a Port Triggering Entry

| Trigger Port:        |              |
|----------------------|--------------|
| Trigger Protocol:    | ALL 💌        |
| Incoming Ports:      |              |
| Incoming Protocol:   | ALL 💌        |
| Status:              | Enabled 💌    |
| Common Applications: | -Select One- |
|                      | Save Return  |

Obrázek 3-31 Přidání nebo modifikování záznamu aktivace

V seznamu **Popular Application (Populární aplikace)** je řada populárních aplikací. Můžete některou z nich vybrat a tato aplikace bude zadána do polí **Trigger Port (Spouštěcí port)**, **Incoming Ports Range (Interval příchozích portů)**, v zaškrtávacím políčku zvolte **Enable** (**Zapnout**). Bude to mít stejný výsledek jako zadání nového pravidla.

Úprava a odstranění stávajících položek:

- 1. klepněte na **Modify** (Upravit) v položce, kterou chcete upravit. Pokud chcete položku smazat, klepněte na tlačítko **Delete** (Vymazat).
- 2. Změňte potřebné informace.
- 3. Klepněte na tlačítko Save (Uložit).

Pokud chcete všechny položky zapnout, klepněte na tlačítko Enable All (Aktivovat vše).

Pokud chcete všechny položky vypnout, klepněte na tlačítko Disable All (Deaktivovat vše).

Pokud chcete všechny položky vymazat, klepněte na tlačítko Delete All (Vymazat vše).

#### Poznámka:

pokud je spojení trigger funkční, odpovídající otevřené porty se zavřou.

Každé pravidlo může být využíváno pouze jedním zařízením v síti LAN. Spojení trigger pro další počítače v síti LAN bude odmítnuto.

Rozsahy příchozích portů se nesmí překrývat.

## 3.7.3 Demilitarizovaná zóna DMZ

Funkce demilitarizované zóny (DMZ) umožňuje, aby jeden počítač byl vyčleněn pro zvláštní určení, jako například pro internetové hry nebo videokonference. Funkce DMZ přesměrovává všechny porty zároveň. Každý počítač, jehož port je přesměrováván, musí mít vypnutou funkci klienta DHCP a musí mu být přidělena statická adresa IP, protože jeho adresa IP se během používání funkce DHCP může měnit. Funkci DMZ můžete nastavit na stránce, která je zobrazena na obrázku 5-29:

## DMZ

| Current DMZ Status:<br>DMZ Host IP Address: | O Enable O Disable |
|---------------------------------------------|--------------------|
|                                             | Save               |

#### Obrázek 3-32 DMZ

Chcete-li přiřadit počítač nebo server, který bude sloužit jako DMZ server:

- 1. klepněte na položku Enable (Aktivovat) příslušného přepínače,
- 2. do pole DMZ Host IP Address (IP adresa hostitele DMZ) zadejte příslušnou adresu IP.

#### Poznámka:

po nastavení DMZ nebude funkční příslušný firewall.

## 3.7.4 UPnP

Funkce Universal Plug and Play (UPnP) umožňuje, aby zařízení, např. počítače připojené k internetu, měla podle potřeby přístup k lokálním zdrojům a zařízením. UPnP zařízení mohou být rozeznávána automaticky aplikacemi UPnP. UPnP můžete nastavit na stránce, která je zobrazena na obrázku Obrázek 3-33:

| UPnP |                      |               |          |               |            |        |  |
|------|----------------------|---------------|----------|---------------|------------|--------|--|
|      | Current UPnP Status: | Disabled      |          | Enable        |            |        |  |
| c    | Current UPnP Setti   | ngs List      |          |               |            |        |  |
| ID   | App Description      | External Port | Protocol | Internal Port | IP Address | Status |  |
|      |                      | Refresh       |          |               |            |        |  |

Obrázek 3-33 Nastavení UPnP

- Current UPnP Status (Aktuální stav UPnP) funkce UPnP může být buď zapnuta, nebo vypnuta klepnutím na tlačítko Enable (Aktivovat) nebo Disable (Deaktivovat). Protože povolení této funkce může představovat bezpečnostní riziko, výchozí hodnota je vypnuto.
- Current UPnP Settings List (Seznam aktuálních nastavení UPnP) tato tabulka zobrazuje aktuální informace o UPnP.
  - App Description (Popis aplikace) popis poskytnutý aplikací po dotazu UPnP
  - External Port (Externí port) externí port, který router otevřel pro aplikaci.
  - Protocol (Protokol) ukazuje, který typ protokolu je otevřen.
  - Internal Port (Interní port) interní port, který router otevřel pro místní počítač.
  - IP Address (IP adresa) UPnP zařízení, které je k routeru aktuálně připojeno.
  - Status (Stav) buď Enabled, nebo Disabled; "Enabled" znamená, že port je stále aktivní. V

opačném případě je port neaktivní.

Pro obnovení Seznamu aktuálních nastavení UPnP klepněte na Refresh (Aktualizovat).

# 3.8 Zabezpečení

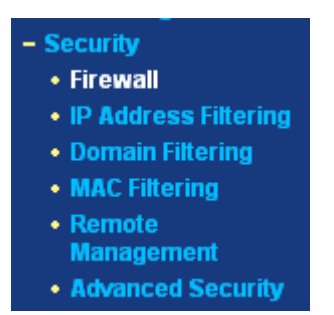

Obrázek 3-34 Nabídka zabezpečení

Nabídka Security (Zabezpečení) obsahuje šest podnabídek (viz Obrázek 3-34): Firewall, IP Address Filtering (Filtrování adres), Domain Filtering (Filtrování domén), MAC Filtering (Filtrování MAC), Remote Management (Vzdálená správa) a Advanced Security (Rozšířené zabezpečení). Klepněte na některou z možností a budete moci nastavit odpovídající funkce. Podrobné vysvětlení pro každou položku je uvedeno níže.

## 3.8.1 Firewall

Na stránce Firewall, která je uvedena níže (Obrázek 3-35), můžete vypnout nebo zapnout hlavní vypínač brány firewall. Přednastavena je hodnota vypnuto. Pokud je hlavní vypínač brány firewall vypnutý, nejsou k dispozici ani funkce IP Address Filtering, DNS Filtering a MAC Filtering, i kdyby jejich nastavení byla zapnuta.

|   | Enable Firewall (the general firewall switch)                                       |
|---|-------------------------------------------------------------------------------------|
|   | Enable IP Address Filtering                                                         |
| [ | Default IP Address Filtering Rules:                                                 |
|   | O Allow the packets not specified by any filtering rules to pass through the router |
|   | Deny the packets not specified by any filtering rules to pass through the router    |
|   | 🗖 Enable Domain Filtering                                                           |
|   | Enable MAC Address Filtering                                                        |
| [ | Default MAC Address Filtering Rules:                                                |
|   | O Allow these PCs with enabled rules to access the Internet                         |
|   | Deny these PCs with enabled rules to access the Internet                            |

Obrázek 3-35 Nastavení Firewall

- > Enable Firewall (Aktivovat firewall) obecný přepínač brány firewall je zapnutý nebo vypnutý.
- Zapnout filtrování IP adres zapínání a vypínání funkce filtrování IP adres. Můžete si vybrat mezi dvěma výchozími pravidly pro filtrování IP adres; buď Přijmout nebo Odmítnout komunikaci routerem.
- Enable Domain Filtering (Aktivovat filtrování domén) zapíná nebo vypíná funkci filtrování domén.
- Enable MAC Filtering (Aktivovat filtrování adres MAC) vypínání a zapínání funkce filtrování adres MAC. Můžete vybrat mezi přednastavenými režimy funkce filtrování adres MAC, buď povolení, nebo zabránění v přístupu k routeru.

## 3.8.2 Funkce filtrování adres IP

Funkce filtrování IP adres vám umožňuje řídit přístup jednotlivých uživatelů vaší sítě LAN k internetu, a to podle jejich IP adres. Filtrování IP adres se nastavuje na této stránce, Obrázek 3-36:

## IP Address Filtering

| Firewall Settings (You can change it on Firewall page) |               |             |                |                |             |           |           |
|--------------------------------------------------------|---------------|-------------|----------------|----------------|-------------|-----------|-----------|
| Enable Firewall:                                       | Enabled       |             |                |                |             |           |           |
| Enable IP Address Filtering:                           | Enabled       |             |                |                |             |           |           |
| Default Filtering Rules:                               | Allow the pac | kets not sp | ecified by any | / filtering ru | les to pass | through t | he router |
|                                                        |               |             |                |                |             |           |           |
| ID Effective time LAN IP                               | LAN Port      | WAN IP      | WAN Port       | Protocol       | Action      | Status    | Modify    |
|                                                        |               |             |                |                |             |           |           |
| Add New Enable All Disable All Delete All              |               |             |                |                |             |           |           |
| Move ID to ID                                          |               |             |                |                |             |           |           |
|                                                        |               |             |                |                |             |           |           |
|                                                        | Previous      | Next        |                |                |             |           |           |

Obrázek 3-36 Funkce filtrování adres IP

Pro vypnutí funkce filtrování adres IP nechte přednastavenou hodnotu **Disabled** (Deaktivováno). Chcete-li funkci filtrování adres IP zapnout, klepněte na tlačítko **Enable Firewall** (Aktivovat Firewall) a tlačítko **Enable IP Address Filtering** (Aktivovat filtrování adres IP) na stránce Firewall a pak klepněte na tlačítko **Add New...** (Přidat nové...). Objeví se stránka **Add or Modify IP Address Filtering entry** (Přidat nebo upravit položku filtrování adres IP), zobrazená na Obrázek 3-37:

## Add or Modify an IP Address Filtering Entry

| Effective time: | 0000 - 2400 |
|-----------------|-------------|
| LAN IP Address: | -           |
| LAN Port:       | -           |
| WAN IP Address: | -           |
| WAN Port:       | -           |
| Protocol:       | ALL         |
| Action:         | Deny        |
| Status:         | Enabled     |
|                 |             |
|                 | Save Return |

Obrázek 3-37 Přidávání a úprava položky funkce filtrování adres IP

Pro vytvoření nebo úpravu položky funkce IP Address Filtering postupujte podle následujících pokynů:

- Effective Time (Časový rozsah) zadejte časový rozsah ve formátu HHMM, který určí časové rozmezí, kdy bude toto nastavení funkční. Například 0803–1705 znamená, že nastavení bude funkční od 08:03 do 17:05,
- LAN IP Address (IP adresa sítě LAN) zadejte do příslušného pole adresu IP sítě LAN nebo rozsah adres IP v desítkovém formátu odděleném tečkami. Například 192.168.1.20 – 192.168.1.30. Pokud necháte pole nevyplněné, znamená to, že do tohoto pole budou vloženy všechny adresy IP sítě LAN,
- 3. LAN Port (Port LAN) zadejte do tohoto pole port LAN nebo rozsah portů sítě LAN. Například 1030 2000. Pokud necháte pole nevyplněné, budou do tohoto pole vloženy všechny porty LAN,
- 4. WAN IP Address (IP adresa sítě WAN) zadejte do tohoto pole adresu IP sítě WAN nebo rozsah adres IP sítě WAN v desítkovém formátu. Například 61.145.238.6 61.145.238.47. Pokud necháte pole nevyplněné, znamená to, že do tohoto pole budou vloženy všechny adresy IP WAN,
- 5. **WAN Port** (Port WAN) do tohoto pole zadejte port WAN nebo rozsah portů sítě WAN. Například 25 110. Pokud necháte pole nevyplněné, budou do tohoto pole vloženy všechny porty WAN,
- Protocol (Protokol) vyberte protokol, který má být využíván, buď TCP, UDP, nebo All (všechny protokoly podporované routerem),
- 7. **Pass** (Průchod) vyberte možnost **Allow** (Umožnit) nebo **Deny** (Odmítnout) pro průchod routerem,
- Status (Stav) vyberte možnost Enabled (Aktivní) nebo Disabled (Neaktivní) pro tento záznam v rozevírací nabídce Status (Stav),
- 9. pro uložení této položky klepněte na tlačítko **Save**.

Úprava a odstranění stávajících položek:

- 1. klepněte na **Modify** (Upravit) v položce, kterou chcete upravit. Pokud chcete položku smazat, klepněte na tlačítko **Delete** (Vymazat),
- 2. změňte potřebné informace,
- 3. klepněte na tlačítko Save (Uložit).

Pokud chcete všechny položky zapnout, klepněte na tlačítko Enable All (Aktivovat vše).

Pokud chcete všechny položky vypnout, klepněte na tlačítko Disable All (Deaktivovat vše).

Pokud chcete všechny položky vymazat, klepněte na tlačítko Delete All (Vymazat vše).

Pořadí položek můžete měnit podle libosti. Novější položky jsou řazeny před dřívějšími. Zadejte identifikační číslo (ID) do prvního okénka položky, kterou chcete přesunout a do druhého okénka identifikační číslo (ID) položky, na jejíž místo chcete položku přesunout; pro provedení přesunu klepněte na tlačítko **Move** (Přesunout).

Klepněte na tlačítko **Next** a přejděte na následující stránku, nebo klepněte na tlačítko **Previous** a vraťte se na předchozí stránku.

**Například:** pokud si přejete blokovat všechny e-maily přijímané a odesílané z adresy IP 192.168.1.7 ve vaší místní síti a zařídit, aby počítač s adresou IP 192.168.1.8 nemohl přejít na www stránku s adresou IP 202.96.134.12 a další počítače byly bez omezení, musíte nastavit následující seznam filtrovaných adres IP:

| ID | Effective time | LAN IP      | LAN Port | WAN IP        | WAN Port | Protocol | Action | Status  | Modify        |
|----|----------------|-------------|----------|---------------|----------|----------|--------|---------|---------------|
| 1  | 0000-2400      | 192.168.1.7 | -        | -             | 25       | ALL      | Deny   | Enabled | Modify Delete |
| 2  | 0000-2400      | 192.168.1.7 | -        | -             | 110      | ALL      | Deny   | Enabled | Modify Delete |
| 3  | 0000-2400      | 192.168.1.8 | -        | 202.96.134.12 | -        | ALL      | Deny   | Enabled | Modify Delete |

## 3.8.3 Filtrování domén

Stránka filtrování domén (Obrázek 3-38) umožňuje řídit přístup k určitým webovým stránkám na Internetu uvedením jejich domén nebo klíčových slov.

| Domain | Filtering |
|--------|-----------|
|--------|-----------|

| Fire     | wall Settings (Y    | ou can change it on Firewall p | age)   |        |
|----------|---------------------|--------------------------------|--------|--------|
|          | Enable Firewall:    | Enabled                        |        |        |
| Enable   | e Domain Filtering: | Disabled                       |        |        |
| ID       | Effective time      | Domain Name                    | Status | Modify |
| Add New. | . Enable All Di     | sable All Delete All           |        |        |

Obrázek 3-38 Filtrování domén

Před přidáním položky pro filtrování domén se ujistěte, že na stránce Firewall byly vybrány funkce **Aktivovat** firewall a **Aktivovat** filtrování domén. Pro přidání položky do funkce filtrování domén klepněte na tlačítko **Add New...** (Přidat nové...). Objeví se stránka "**Add or Modify Domain Filtering entry**" (Přidat nebo upravit položku filtrování domén), zobrazená na Obrázek 3-39:

## Add or Modify a Domain Filtering entry

| Effective time | 0000 - 2400 |
|----------------|-------------|
| Domain Name:   |             |
| Status:        | Enabled     |
|                |             |
|                | Save Return |

Obrázek 3-39 Přidání nebo úprava položky filtrování domén

Pro přidání nebo úpravu položek funkce filtrování domén postupujte podle následujících pokynů:

- Effective Time (Časový rozsah) zadejte časový rozsah ve formátu HHMM určující dobu, po kterou bude položka aktivní. Pokud například zadáte: 0803–1705, znamená to, že nastavení bude funkční od 08:03 do 17:05,
- Domain Name (Název domény) do tohoto pole zadejte doménu nebo klíčové slovo. Pokud necháte toto pole prázdné, znamená to, že jsou uvedeny všechny webové stránky na Internetu. Například: www.xxyy.com.cn, .net,
- 3. Status (Stav) vyberte možnost Enabled (Aktivováno) nebo Disabled (Deaktivováno) pro tento záznam v rozevírací nabídce Status (Stav),
- 4. pro uložení této položky klepněte na tlačítko **Save**.

Úprava a odstranění stávajících položek:

- 1. klepněte na **Modify** (Upravit) v položce, kterou chcete upravit. Pokud chcete položku smazat, klepněte na tlačítko **Delete** (Vymazat),
- 2. změňte potřebné informace,
- 3. klepněte na tlačítko Save (Uložit).

Pokud chcete všechny položky zapnout, klepněte na tlačítko Enable All (Aktivovat vše).

Pokud chcete všechny položky vypnout, klepněte na tlačítko Disable All (Deaktivovat vše).

Pokud chcete všechny položky vymazat, klepněte na tlačítko Delete All (Vymazat vše).

Klepněte na tlačítko **Next** a přejděte na následující stránku, nebo klepněte na tlačítko **Previous** a vraťte se na předchozí stránku.

**Například**: pokud chcete nějakému počítači ve vaší síti LAN zabránit přejít na webovou stránku www.xxyy.com.cn a www.aabbcc.com a na webové stránky v doméně .net bez omezení přístupu k dalším stránkám, nastavte seznam položek funkce filtrování domén, jak je uvedeno níže:

| ID | Effective time | Domain Name    | Status  | Modify        |
|----|----------------|----------------|---------|---------------|
| 1  | 0000-2400      | www.xxyy.com   | Enabled | Modify Delete |
| 2  | 0800-2000      | www.aabbcc.com | Enabled | Modify Delete |
| 3  | 0000-2400      | .net           | Enabled | Modify Delete |

## 3.8.4 Filtrování adres MAC

Přístup uživatelů vaší místní sítě k internetu můžete řídit nejen na základě IP adres pomocí stránky IP Address Filtering, ale také na základě jejich MAC address pomocí stránky MAC Address Filtering (viz

Obrázek 3-40).

| Enable Firewall: Enabled<br>inable MAC Address Filtering: Disabled             |        |
|--------------------------------------------------------------------------------|--------|
| nable MAC Address Filtering: Disabled                                          |        |
|                                                                                |        |
| Default Filtering Rules: Deny these PCs with enabled rules to access the Inter | net    |
| ID MAC Address Description Status                                              | Modify |

Obrázek 3-40 Funkce filtrování adres MAC

Před nastavením položek filtrování MAC se ujistěte, že na stránce Firewall byly vybrány funkce **Zapnout** Firewall a **Zapnout** filtrování MAC. Chcete-li přidat položku funkce filtrování domén, klepněte na tlačítko **Add New...** (Přidat nové...). Objeví se stránka "**Add or Modify MAC Address Filtering entry**" (Přidat nebo upravit položku filtrování adres MAC), zobrazená na Obrázek 3-41.

## Add or Modify a MAC Address Filtering Entry

| MAC Address:<br>Description: |             |
|------------------------------|-------------|
| Status:                      | Enabled     |
|                              | Save Return |

Obrázek 3-41 Přidávání a úprava položky funkce filtrování adres MAC

Pro přidání a úpravu položek funkce filtrování adres MAC bezdrátových zařízení postupujte podle následujících instrukcí:

- 1. do pole **MAC Address** zadejte příslušnou adresu MAC. Formát adres MAC je XX-XX-XX-XX-XX-XX (X je jakékoli šestnáctkové číslo). Například: 00-0E-AE-B0-00-0B,
- 2. do pole Description(Popis) zadejte popis počítače. Například: Janův počítač,
- 3. Status (Stav) vyberte možnost Enabled (Aktivováno) nebo Disabled (Deaktivováno) pro tento záznam v rozevírací nabídce Status (Stav),
- 4. pro uložení této položky klepněte na tlačítko **Save**.

Pro přidání dalších položek opakujte kroky 1–4.

Po zakončení nastavení klepněte na tlačítko **Return (Zpět)** a vrátíte se na stránku **MAC Address Filtering (Filtrování adres MAC).** 

Úprava a odstranění stávajících položek:

1. klepněte na Modify (Upravit) v položce, kterou chcete upravit. Pokud chcete položku smazat,

klepněte na tlačítko Delete (Vymazat),

- 2. změňte potřebné informace,
- 3. klepněte na tlačítko Save (Uložit).

Pokud chcete všechny položky zapnout, klepněte na tlačítko Enable All (Aktivovat vše).

Pokud chcete všechny položky vypnout, klepněte na tlačítko Disable All (Deaktivovat vše).

Pokud chcete všechny položky vymazat, klepněte na tlačítko Delete All (Vymazat vše).

Klepněte na tlačítko **Next** a přejděte na následující stránku, nebo klepněte na tlačítko **Previous** a vraťte se na předchozí stránku.

**Příklad:** pokud chcete počítačům s MAC adresami 00-0A-EB-00-07-BE a 00-0A-EB-00-07-5F zabránit přístup k internetu, zapněte **Firewall** a **MAC Address Filtering** (Filtrování adres MAC) na stránce **Firewall** a potom zvolte výchozí pravidlo pro filtrování MAC adres "**Deny these PC(s) with effective rules to access the Internet**" (Odmítnout tyto počítače se zapnutými pravidly pro přístup k internetu) na stránce Firewall a specifikujte následující seznam filtrování MAC adres na této stránce:

| ID | MAC Address       | Description      | Status  | Modify        |
|----|-------------------|------------------|---------|---------------|
| 1  | 00-0A-EB-00-07-BE | John's computer  | Enabled | Modify Delete |
| 2  | 00-0A-EB-00-07-5F | Alice's computer | Enabled | Modify Delete |

## 3.8.5 Remote Management (Vzdálená správa)

Na této stránce můžete nastavit funkci vzdálené správy, viz Obrázek 3-42, která umožňuje spravovat router na dálku přes internet.

## **Remote Management**

| Web Management Port:<br>Remote Management IP Address: | 80   |
|-------------------------------------------------------|------|
|                                                       | Save |

Obrázek 3-42 Vzdálená správa

- Web Management Port webový prohlížeč používá obvykle standardní HTTP service port 80. Číslo přednastaveného portu tohoto routeru pro vzdálenou správu je 80. Pro zvýšení bezpečnosti můžete port pro vzdálenou správu změnit zadáním vlastního čísla portu. Vyberte číslo mezi 1024 a 65534, ale nikoli číslo portu nějaké veřejné služby.
- Remote Management IP Address toto je adresa, kterou aktuálně používáte, když se připojujete k routeru z Internetu. Přednastavená je adresa 0.0.0.0. To znamená, že tato funkce je vypnuta. Pro spuštění funkce změňte přednastavenou adresu IP na jinou adresu IP podle vašich potřeb.

Pro připojení k routeru zadejte do pole Address (IE) nebo Location (Navigator) vašeho prohlížeče IP adresu WAN routeru a potom dvojtečku a číslo portu. Pokud je například adresa WAN routeru

202.96.12.8 a používáte port číslo 8080, zadejte do prohlížeče následující: http://202.96.12.8:8080. Budete vyzváni k zadání hesla routeru. Po jeho úspěšném zadání budete pomoci využít program pro správu přes webové rozhraní.

#### Poznámka:

ujistěte se, že přednastavené heslo pro přístup k routeru je změněno na heslo bezpečné.

## 3.8.6 Rozšířené zabezpečení

Použitím stránky rozšířeného zabezpečení (viz Obrázek 3-43) můžete chránit router před útokem TCP-SYN Flood, UDP Flood a ICMP-Flood z vnější sítě LAN.

## Advanced Security

| Packets Statistics Interval (5 ~ 60):       | 10 Seconds         |
|---------------------------------------------|--------------------|
| DoS Protection:                             | ⊙ Disable ⊖ Enable |
| 🔲 Enable ICMP-FLOOD Attack Filtering        |                    |
| ICMP-FLOOD Packets Threshold (5 ~ 3600):    | 50 Packets/s       |
| Enable UDP-FLOOD Filtering                  |                    |
| UDP-FLOOD Packets Threshold (5 ~ 3600):     | 500 Packets/s      |
| Enable TCP-SYN-FLOOD Attack Filtering       |                    |
| TCP-SYN-FLOOD Packets Threshold (5 ~ 3600): | 50 Packets/s       |
| 🔲 Ignore Ping Packet From WAN Port          |                    |
| Forbid Ping Packet From LAN Port            |                    |
| Save Blocked Dos Host List                  |                    |

Obrázek 3-43 Nabídka rozšířeného zabezpečení

- Packets Statistic interval (5 60) (Statisticky sledované období) přednastavená hodnota je 10. Z rozbalovacího seznamu vyberte hodnotu mezi 5 a 60 sekundami. Hodnota Packets Statistic interval určuje časový rozsah statistiky paketů. Výsledky statistiky použité pro analýzu SYN Flood, UDP Flood a ICMP-Flood.
- DoS protection (Ochrana DoS) Enable (Aktivovat) nebo Disable (Deaktivovat) zapínají nebo vypínají funkci ochrany DoS. Pouze pokud je tato funkce zapnutá, je funkční také funkce filtrů typu "flood".
- Enable ICMP-FLOOD Attack Filtering (Aktivovat filtrování útoků ICMP-FLOOD) Enable (Aktivovat) nebo Disable (Deaktivovat) zapíná nebo vypíná funkci filtrování útoků ICMP-FLOOD.
- ICMP-FLOOD Packets threshold (Prahová hodnota balíčků ICMP-FLOOD): (5 3600) přednastavená hodnota je 50. Zadejte hodnotu 5 až 3600 paketů. Pokud je aktuální číslo vyjadřující množství paketů ICMP-FLOOD mimo nastavenou hodnotu, router okamžitě spustí funkci blokování.
- > Enable UDP-FLOOD Attack Filtering (Aktivovat filtrování útoků ICMP-FLOOD) Enable

(Aktivovat) nebo **Disable** (Deaktivovat) zapíná nebo vypíná funkci filtrování útoků **UDP-FLOOD**.

- UDP-FLOOD Packets threshold (Prahová hodnota balíčků UDP-FLOOD): (5 3600) přednastavená hodnota je 50. Zadejte hodnotu 5 až 3600 paketů. Pokud je aktuální číslo vyjadřující množství paketů UDP-FLOOD mimo nastavenou hodnotu, router okamžitě spustí funkci blokování.
- Enable TCP-SYN-FLOOD Attack Filtering Enable (Aktivovat filtrování útoků TCP-SYN-FLOOD - Aktivovat) nebo Disable (Deaktivovat) funkci filtrování útoků TCP-SYN-FLOOD.
- TCP-SYN-FLOOD Packets threshold (Prahová hodnota balíčků TCP-SYN-FLOOD): (5 3600) – přednastavená hodnota je 50. Zadejte hodnotu 5 až 3600 paketů. Pokud je aktuální číslo vyjadřující množství paketů TCP-SYN-FLOOD mimo nastavenou hodnotu, router okamžitě spustí funkci blokování.
- Ignore Ping Packet from WAN Port (Ignorovat balíčky ping z portu WAN) Enable (Aktivovat) nebo Disable (Deaktivovat) ignorování balíčků ping z portu WAN. Přednastavená hodnota je vypnuto. Pokud bude zapnuta, paket příkazu ping z Internetu nebude moci proniknout do routeru.
- Forbid Ping Packet from LAN Port (Zakázat paket ping z portu LAN) zapíná a vypíná funkci, která zabrání paketům příkazu ping projít do routeru z portu LAN. Výchozí hodnota je Vypnuto. Pokud bude zapnuta, paket příkazu ping z portu LAN nebude moci proniknout do routeru. (Jde o ochranu proti některým virům.)

Chcete-li uložit nastavení, klepněte na tlačítko Save (Uložit).

Klepněte na tlačítko **Blocked DoS Host Table** (Tabulka blokovaných hostitelů DoS) a zobrazte tabulku blokovaných hostitelů DoS. Objeví se stránka, která je uvedena níže na Obrázek 3-44:

## Blocked Host List

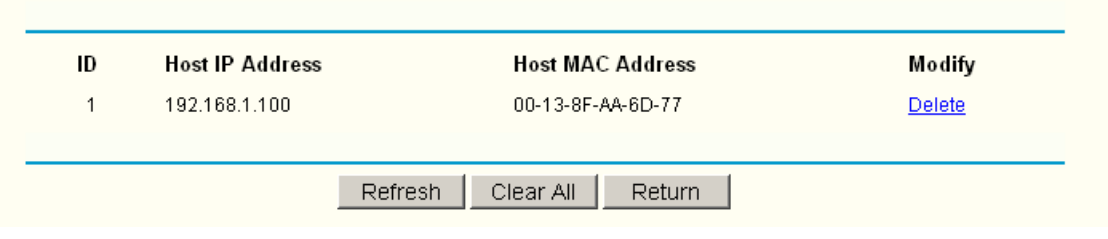

Obrázek 3-44 Tabulka hostitelů zmařených útoků DoS

Tato stránka zobrazuje adresy **Host IP Address** a (Adresa IP hostitele) a **Host MAC Address** (Adresa MAC hostitele) pro každého hostitele, kterého router zablokuje.

- > Host IP Address (Adresa IP hostitele) zde jsou zobrazeny adresy IP blokované pomocí DoS.
- Host MAC Address (Adresa MAC hostitele) zde jsou zobrazeny adresy MAC blokované pomocí DoS.

Pro aktualizaci této stránky a zobrazení aktuálních zablokovaných hostitelů klepněte na tlačítko **Refresh** (Aktualizovat).

Klepněte na tlačítko **Clear All**(Vymazat vše) pro vymazání všech zobrazených položek. Po vyčištění tabulky s blokovanými přístroji se budou moci tyto přístroje připojit k Internetu.

Klepněte na tlačítko Return (Zpět) pro návrat na stránku Advanced Security (Rozšířené

zabezpečení).

## 3.9 Nastavení vazeb IP a MAC adres

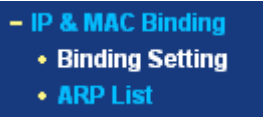

Obrázek 3-45 Nabídka vazby IP a MAC adres

V nabídce Vazby IP a MAC adres jsou dvě podnabídky (viz Obrázek 3-45): **Binding Setting** (Nastavení vazeb) a **ARP List** (Seznam ARP). Klepněte na některou z nich a budete moci skenovat nebo nastavit odpovídající funkce. Podrobné vysvětlení pro každou položku je uvedeno níže.

## 3.9.1 Nastavení vazeb

Tato stránka zobrazuje tabulku IP & MAC Binding Setting (Nastavení vazeb IP a MAC adres), se kterou můžete pracovat podle potřeby. (Viz Obrázek 3-46.)

## IP & MAC Binding Setting

|         | ARP Binding:     | C Disable  | © Enable S  | ave          |             |
|---------|------------------|------------|-------------|--------------|-------------|
| ID      | MAC Address      |            | IP Address  | Bind         | Modify      |
| 1       | 00-E0-4C-00-07-E | θE         | 192.168.1.4 | $\checkmark$ | Edit Delete |
|         |                  |            |             |              |             |
| Add Ne  | w Enable All     | Delete All | Find        |              |             |
|         |                  |            |             |              |             |
| Previou | us Next          | Page 1     |             |              |             |

Obrázek 3-46 Nastavení vazeb IP a MAC adres

- > MAC Address MAC adresa daného počítače v síti LAN.
- > IP Address přidělená IP adresa daného počítače v síti LAN.
- Bind (Vazba) zapnout nebo vypnout vazbu arp.
- Modify (Upravit) editovat nebo smazat položku.

Pokud chcete přidat nebo upravit položku vazby IP a MAC adresy, můžete klepnout na tlačítko **Add New** (Přidat nové) nebo na tlačítko **Modify** (Upravit), potom přejdete na další stránku. Tato stránka se používá pro přidávání a úpravu položek vazby IP a MAC adres (viz Obrázek 3-47).

| TL-WR340G / TL-WR340GD Uzivatelska prirucka pro bezdratovy router 54 |
|----------------------------------------------------------------------|
|----------------------------------------------------------------------|

# IP & MAC Binding Setting Bind: MAC Address: IP Address: Save Return

Obrázek 3-47 Nastavení vazeb IP a MAC adres (Přidávání a úpravy)

#### Pro přidání položky vazby IP a MAC adres:

- 1. klepněte na Add New... (Přidat nové...),
- 2. zadejte MAC adresu a IP adresu,
- 3. zaškrtněte políčko Bind checkbox (Vytvořit vazbu),
- 4. chcete-li uložit nastavení, klepněte na tlačítko Save (Uložit).

#### Úprava a odstranění stávajících nastavení:

- 1. najděte požadovanou položku v tabulce,
- 2. klepněte na Modify (Upravit) nebo Delete (Vymazat) ve sloupci Modify (Upravit).

#### Pro nalezení existující položky:

- 1. klepněte na tlačítko Find (Najít) (viz Obrázek 3-47),
- 2. zadejte MAC adresu nebo IP adresu,
- 3. na následující stránce klepněte na tlačítko Find (Najít) (viz Obrázek 3-48).

| ind | IP & MAC Binding   | g Entry      |              |                   |
|-----|--------------------|--------------|--------------|-------------------|
|     | MAC Address: 00-E0 | -4C-00-07-BE |              |                   |
| ID  | MAC Address        | IP Address   | Bind         | Link              |
| 1   | 00-E0-4C-00-07-BE  | 192.168.1.4  | $\checkmark$ | Turn to this page |
|     | F                  | ind Return   |              |                   |

Obrázek 3-48 Najít položku vazby IP a MAC adresy

Pokud chcete všechny položky zapnout, klepněte na tlačítko Enable All (Aktivovat vše).

Pokud chcete všechny položky vymazat, klepněte na tlačítko Delete All (Vymazat vše).

## 3.9.2 Seznam ARP

Jako správce můžete dohlížet na počítače v síti LAN zjišťováním vazby MAC adresy a IP adresy v seznamu ARP. Položky seznamu ARP můžete také konfigurovat. Tato stránka zobrazuje seznam ARP; ukazuje všechny existující položky vazeb IP a MAC adres (viz Obrázek 3-49).

## ARP List

| ID     | MAC Address       | IP Address    | Status  | Configure |        |
|--------|-------------------|---------------|---------|-----------|--------|
| 1      | 00-E0-4C-00-07-BE | 192.168.1.4   | Bound   | Load      | Delete |
| 2      | 00-13-8F-AA-6D-77 | 192.168.1.161 | UnBound | Load      | Delete |
| Bind A | All Load All R    | efresh        |         |           |        |

Obrázek 3-49 Seznam ARP

- MAC Address MAC adresa daného počítače v síti LAN.
- > IP Address přidělená IP adresa daného počítače v síti LAN.
- Status (Stav) zapnuta nebo Vypnuta vazba mezi MAC adresou a IP adresou.
- > Configure (Konfigurovat) načíst nebo smazat položku.
- > Load (Načíst) načíst položku do seznamu vazeb IP a MAC adres.
- Delete (Smazat) smazat položku.
- 1. Klepněte na tlačítko **Bind All** (Vytvořit vazbu pro všechny) pro vytvoření vazeb u všech aktuálních položek dostupných po zapnutí.
- Klepněte na tlačítko Load All (Načíst vše) pro načtení všech položek do seznamu vazeb IP a MAC adres.
- 3. Klepněte na tlačítko **Refresh** (Aktualizovat) pro aktualizaci všech položek.
- Poznámka:

pokud byla IP adresa některé položky dříve načtena, danou položku již nelze do seznamu vazeb IP a MAC adres načíst. Objeví se chybové hlášení. Stejně tak funkce "Načíst vše" načte pouze položky, které nekolidují se seznamem vazeb IP a MAC adres

## 3.10 Směrování

Static route je přednastavená cesta, kterou musí síťová informace projít, má-li dosáhnout konkrétní zařízení nebo síť. Pro přidání nebo smazání cesty využijte funkce, které jsou k dispozici na stránce Statické směrování (viz Obrázek 3-50).

# Static Routing ID Destination IP Address Subnet Mask Default Gateway Status Modify 1 202.108.37.42 255.255.0 202.108.37.1 Disabled Modify Delete Add New. Enable All Disable All Delete All Previous Next

#### Obrázek 3-50 Statické směrování

#### Přidání položek statického směrování:

- 1. klepněte na tlačítko Add New (Přidat nové). (místní okno, Obrázek 3-51),
- 2. zadejte následující informace:
- Destination IP Address (Cílová IP adresa) cílová IP adresa je adresa sítě nebo hostitele, kterým chcete přidělit statickou cestu.
- Subnet Mask (Maska podsítě) maska podsítě určuje, která část IP adresy označuje síť a která část hostitele.
- Gateway (Brána) toto je adresa IP brány přístroje zajišťující kontakt mezi routerem a sítí, nebo hostitelem,
- 3. vyberte možnost **Enabled** (Aktivováno) nebo **Disabled** (Deaktivováno) pro tento záznam v rozevírací nabídce **Status** (Stav),
- 4. chcete-li uložit nastavení, klepněte na tlačítko Save (Uložit).

| ld or Modify a Sta      | atic Route Entry |
|-------------------------|------------------|
| Destination IP Address: |                  |
| Subnet Mask:            |                  |
| Default Gateway:        |                  |
| Status:                 | Enabled          |
|                         |                  |
|                         | Save Return      |

Obrázek 3-51 Přidání nebo modifikování záznamu statického směrování

Úprava a odstranění stávajících položek:

- 1. klepněte na **Modify** (Upravit) v položce, kterou chcete upravit. Pokud chcete položku smazat, klepněte na tlačítko **Delete** (Smazat),
- 2. změňte potřebné informace,
- 3. klepněte na tlačítko Save (Uložit).

Pokud chcete všechny položky zapnout, klepněte na tlačítko Enable All (Aktivovat vše).

Pokud chcete všechny položky vypnout, klepněte na tlačítko Disable All (Deaktivovat vše).

Pokud chcete všechny položky vymazat, klepněte na tlačítko Delete All (Vymazat vše).

## 3.11 DDNS

Router nabízí funkci Dynamic Domain Name System (**DDNS**). DDNS umožňuje přidělit pevné jméno hostitele nebo domény k dynamické internetové adrese IP. Tato funkce je užitečná, pokud poskytujete hosting své vlastní webové stránce, serveru FTP nebo dalšímu serveru za routerem. Před použitím této funkce se musíte zaregistrovat u poskytovatelů DDNS služby, jako například www.dyndns.org, www.oray.net nebo www.comexe.cn. Poskytovatel klientské služby dynamického serveru DNS vám předá heslo nebo klíč.

Pro nastavení DDNS postupujte podle následujících pokynů:

## 3.11.1 Dyndns.org DDNS

Pokud si vyberete jako poskytovatele služeb DNS www.dyndns.org, objeví se stránka, viz Obrázek 3-52:

| DDNS               |                                                    |
|--------------------|----------------------------------------------------|
| Service Provider:  | Dyndns (www.dyndns.org) 💌 Go to register           |
| User Name:         |                                                    |
| Password:          |                                                    |
| Domain Name:       |                                                    |
| Connection Status: | Enable DDNS       DDNS not launching !       Login |
|                    | Save                                               |

Obrázek 3-52 Nastavení Dyndns.org DDNS

Pro nastavení DDNS postupujte podle následujících pokynů:

- 1. zadejte názvy domén, které vám předal poskytovatel služeb DNS,
- 2. zadejte uživatelské jméno pro svůj účet DDNS,
- 3. zadejte heslo pro svůj účet DDNS,
- 4. klepněte na tlačítko **Login** a přihlaste se ke službě DDNS.
- > Connection Status zde je zobrazen stav spojení služby DDNS.

Klepněte na Logout pro odhlášení ze služby DDNS.

## 3.11.2 Oray.net DDNS

Pokud si vyberete jako poskytovatele služeb DNS **Service Provider** organizaci www.oray.net, objeví se stránka, která je uvedena na Obrázek 3-53:

| DDNS               |                                                   |
|--------------------|---------------------------------------------------|
| Service Provider:  | PeanutHull (www.oray.net) 🔽 <u>Go to register</u> |
|                    |                                                   |
| User Name:         |                                                   |
| Password:          |                                                   |
|                    |                                                   |
|                    | Enable DDNS                                       |
| Connection Status: | Disconnected !                                    |
| Service Type:      |                                                   |
| Domain Name:       |                                                   |
|                    | Login Logout                                      |
|                    |                                                   |
|                    | Save                                              |

Obrázek 3-53 Nastavení Oray.net DDNS

Pro nastavení DDNS postupujte podle následujících pokynů:

- 1. zadejte uživatelské jméno pro svůj účet DDNS,
- 2. zadejte heslo pro svůj účet DDNS,
- 3. klepněte na tlačítko **Login** a přihlaste se ke službě DDNS.
  - > **Connection Status –** zde je zobrazen stav spojení služby DDNS.
  - > **Domain Name –** zde se zobrazují názvy domén.

Klepněte na Logout pro odhlášení ze služby DDNS.

## 3.11.3 Comexe.cn DDNS

Pokud si vyberete jako poskytovatele služeb DNS **Service Provider** organizaci www.comexe.cn, objeví se stránka, která je uvedena na Obrázek 3-54:

| DDNS               |                                         |
|--------------------|-----------------------------------------|
| Service Provider:  | Comexe (www.comexe.cn) 💌 Go to register |
| Domain Name:       |                                         |
| Domain Name:       |                                         |
| Domain Name:       |                                         |
| Domain Name:       |                                         |
| Domain Name:       |                                         |
|                    |                                         |
| User Name:         |                                         |
| Password:          |                                         |
|                    |                                         |
|                    | Enable DDNS                             |
| Connection Status: | Disconnected !                          |
|                    | Login Logout                            |
|                    | Save                                    |

Obrázek 3-54 Nastavení Comexe.cn DDNS

Pro nastavení DDNS postupujte podle následujících pokynů:

- 1. zadejte názvy domén, které vám předal poskytovatel služeb DNS,
- 2. zadejte uživatelské jméno pro svůj účet DDNS,
- 3. zadejte heslo pro svůj účet DDNS,
- 4. klepněte na tlačítko **Login** a přihlaste se ke službě DDNS.
- > Connection Status zde je zobrazen stav spojení služby DDNS.

Klepněte na Logout pro odhlášení ze služby DDNS.

## 3.12 Systémové nástroje

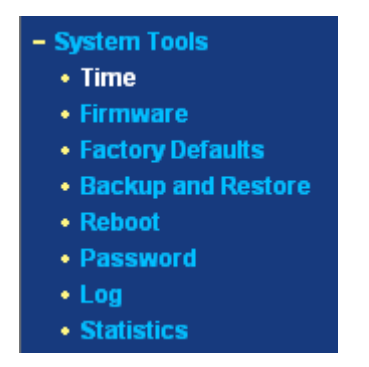

Obrázek 3-55 Nabídka systémových nástrojů

V nabídce systémových nástrojů je k dispozici osm podnabídek (viz Obrázek 3-55): Time (Čas), Firmware, Factory Defaults (Výchozí tovární nastavení), Backup and Restore (Záloha a obnovení), Reboot (Restartování), Password (Heslo), Log (Protokol) a Statistics (Statistika). Klepněte na některou z možností a budete moci nastavit odpovídající funkce. Podrobné vysvětlení pro každou položku je uvedeno níže.

## 3.12.1 Čas

Na této stránce můžete pro router nastavit čas ručně nebo získat čas GMT z Internetu (viz Obrázek 3-56):

## **Time Settings**

| Time zone:<br>Date:<br>Time:                           | (GMT+08:00) Beijing, Hong Kong, Perth, Singapore<br>1 1 2006 (MM/DD/YY)<br>8 17 4 (HH/MM/SS) |
|--------------------------------------------------------|----------------------------------------------------------------------------------------------|
| Using daylight saving time:<br>DST begin :<br>DST end: |                                                                                              |
| Preferable NTP Server:                                 | 0.0.0.0 0.0.0.0 Get GMT (Get GMT when connected to Internet)                                 |
|                                                        | Save                                                                                         |

Obrázek 3-56 Nastavení času

- > Time Zone (Časové pásmo) z tohoto rozbalovacího seznamu vyberte svůj místní čas.
- > Date (Datum) zadejte do příslušných okének vaše místní datum ve formátu MM/DD/RR.
- > Time (Čas) zadejte do příslušných okének váš místní čas ve formátu HH/MM/SS.

Pro nastavení času postupujte podle následujících kroků:

- 1. vyberte své časové pásmo,
- 2. zadejte do okének datum a čas,
- 3. klepněte na tlačítko Save (Uložit).

Pokud jste připojeni k internetu, klepněte na tlačítko Get GMT pro získání GMT času z internetu.

Pokud používáte funkci letní čas, prosím, postupujte podle následujících kroků:

- 1. vyberte funkci letní čas.
- 2. Zadejte do okének počátek a konec letního času.
- 3. Klepněte na tlačítko Save (Uložit).

#### Poznámka:

toto nastavení bude použito pro některé funkce založené na využití časové informace, jako je brána firewall. Své časové pásmo musíte nastavit, jakmile se úspěšně přihlásíte k routeru; pokud to neučiníte, časová omezení v těchto funkcích nebudou fungovat.

- 1. Časové nastavení bude ztraceno po vypnutí routeru.
- 2. Router získá GMT automaticky z Internetu, pokud je připojen.

## 3.12.2 Firmware

Tato stránka (viz Obrázek 3-57) vám umožňuje získat poslední verzi firmwaru, aby byl router neustále aktuální.

# Firmware

| File:             |                               | Browse |
|-------------------|-------------------------------|--------|
| Firmware Version: | 3.5.3 Build 070413 Rel.51620n |        |
| Hardware Version: | WR340G v5 081520EF            |        |
|                   |                               |        |
|                   | Upgrade                       |        |
|                   |                               |        |

#### Obrázek 3-57 Aktualizace firmwaru

Nový firmware je k dispozici na adrese www.tp-link.com a je možné jej stáhnout zdarma. Pokud router nevykazuje žádné potíže, není nutné stahovat novější verzi firmwaru, pokud tato nová verze nemá doplněnou funkci, kterou chcete používat.

#### Poznámka:

pokud aktualizujete firmware routeru, ztratíte aktuální nastavení; proto se ujistěte, že jste před upgradem svoje nastavení zálohovali.

Při aktualizaci firmwaru routeru postupujte podle následujících pokynů:

- 1. z webové stránky <u>www.tp-link.com</u> stáhněte poslední verzi firmwaru,
- 2. klepněte na tlačítko Browse (Procházet) a vyberte stažený soubor,
- 3. klepněte na tlačítko **Upgrade** (Aktualizovat).
- > Firmware Version (Verze firmwaru) zobrazí aktuální verzi firmwaru.
- Hardware Version (Verze hardwaru) zobrazí aktuální verzi hardwaru. Verze hardwaru aktualizačního souboru musí odpovídat stávající verzi hardwaru.

#### Poznámka:

nevypínejte router, ani nepoužívejte tlačítko Reset, pokud se firmware aktualizuje.

Router se po dokončení aktualizace restartuje.

#### 3.12.3 Výchozí tovární nastavení

Na této stránce (viz Obrázek 3-58) lze obnovit tovární nastavení routeru.

## **Factory Defaults**

Click following button to reset all configuration settings to their default values

Restore

Obrázek 3-58 Obnovení továrního nastavení

Chcete-li obnovit nastavení výchozích hodnot, klepněte na tlačítko Restore.

- Výchozí uživatelské jméno: admin
- Výchozí heslo: admin
- Výchozí adresa IP: 192.168.1.1
- Výchozí maska podsítě: 255.255.255.0

#### Poznámka:

všechna vámi uložená nastavení budou po obnovení výchozího nastavení ztracena.

## 3.12.4 Zálohování a obnova

Tato stránka (viz Obrázek 3-59) vám umožní uložit aktuální nastavení routeru do záložního nebo obnovovacího souboru.

## **Backup & Restore Configuration**

| File: Destave |   | Backup         | Backup: |
|---------------|---|----------------|---------|
| Druwse        | е | Browse Restore | File:   |

Obrázek 3-59 Nastavení zálohování a obnovy

- Klepněte na tlačítko Backup (Zálohovat) pro uložení všech konfiguračních parametrů do záložního souboru na místním počítači.
- > Při obnově nastavení routeru postupujte podle následujících pokynů:
  - 1 klepněte na tlačítko **Browse** (Procházet) a vyberte záložní soubor, pomocí kterého chcete provést obnovu,
  - 2 klepněte na tlačítko **Restore** (Obnovit).

#### Poznámka:

aktuální nastavení bude přepsáno záložním nastavením. Obnovovací proces bude trvat asi 20 vteřin a poté se router automaticky restartuje. Během obnovovacího procesu nechte router zapnutý, abyste zabránili poškození.

## 3.12.5 Restartování

Na této stránce (Obrázek 3-60) lze restartovat router.

## Reboot

Click this button to reboot the router.

Reboot

Obrázek 3-60 Restartování routeru

Klepněte na tlačítko **Reboot** (Restartovat) a restartujte router.

Některá nastavení se projeví pouze po restartu – například:

- > změna LAN IP adresy (systém se restartuje automaticky),
- klonování adresy MAC (systém se restartuje automaticky),
- funkce služby serveru DHCP,
- > statické přidělování adresy serverem DHCP,
- > port webové služby routeru,
- > aktualizace firmwaru routeru (systém se restartuje automaticky),
- > obnova továrního nastavení routeru (systém se restartuje automaticky).

#### 3.12.6 Heslo

Na této stránce (viz Obrázek 3-61) lze změnit původní tovární nastavení uživatelského jména a hesla routeru.

## Password

| Old User Name:        | admin          |
|-----------------------|----------------|
| Old Password:         |                |
| New User Name:        |                |
| New Password:         |                |
| Confirm New Password: |                |
|                       |                |
|                       | Save Clear All |

Obrázek 3-61 Heslo

Důrazně vám doporučujeme, abyste původní tovární nastavení uživatelského jména a hesla routeru změnili. Všichni uživatelé, kteří se budou k routeru připojovat přes webové rozhraní nebo budou používat rychlé nastavení, budou vyzváni k zadání uživatelského jména a hesla.

#### Poznámka:

nové uživatelské jméno nesmí být delší než 14 znaků a nesmí obsahovat žádné mezery. Nové heslo

zadejte pro potvrzení dvakrát.

Po skočení úprav klepněte na tlačítko Save.

Pro vymazání všeho klepněte na tlačítko Clear All.

## 3.12.7 Protokol

Na této stránce (viz Obrázek 3-62) lze pracovat s protokoly routeru.

# Log

| Index                  | Log                                                 |
|------------------------|-----------------------------------------------------|
| 1                      | 0417:System: Logs were cleared.                     |
| Time = 2006-01-01 8:0  | 6:56 417s                                           |
| H-Ver = WR340G v5 08   | 1520EF : S-Ver = 3.5.3 Build 070413 Rel.51620n      |
| L=192.168.1.1 : M=25   | 55.255.255.0                                        |
| W1 = DHCP : W = 0.0.0  | .0: M = 0.0.0.0: G = 0.0.0.0                        |
| Free=3095, Busy=3, Bir | nd=1, Inv=0/0, Bc=0/5, Dns=0, cl=96, fc=0/0, sq=0/0 |
|                        |                                                     |
|                        | Refresh Clear All                                   |

#### Obrázek 3-62 Protokol systému

Router si uchovává protokoly o veškerých přenosech. Můžete zjistit, kdo se k routeru přihlásil a co se s ním dělo.

Chcete-li obnovit protokoly, klepněte na tlačítko Refresh.

Smazání všech protokolů provedete klepnutím na tlačítko Clear Log (Smazat protokol).

#### 3.12.8 Statistika

Stránka statistiky (viz Obrázek 3-63) ukazuje využití sítě pro každý počítač v síti LAN včetně souhrnných údajů o přenosech a využití sítě za poslední sekundy **intervalu statistiky paketů**.

## Statistics

| Current Statistics<br>ckets Statistics Interva | Status:<br>I(5~60): | Enable<br>10 | d<br>💽 Secor | nds   | Dis     | able   |            |              |
|------------------------------------------------|---------------------|--------------|--------------|-------|---------|--------|------------|--------------|
|                                                |                     | 🗖 Auto       | -refresh     |       | Ref     | resh   |            |              |
| Sorte                                          | d Rules:            | Sorted       | by IP Addre  | ess   | ▼ Res   | et All | Delete All |              |
|                                                | Tota                | 1            |              |       | Current |        |            |              |
| IP Address/<br>MAC Address                     | Packets             | Bytes        | Packets      | Bytes | ICMP Tx | UDP Tx | SYN Tx     | Modify       |
| 192.168.1.100                                  | 1                   | 58           | 0            | 0     | 0/0     | 0/0    | 0/0        | Reset Delete |

Obrázek 3-63 Statistika

- Current Statistics Status (Aktuální stav statistiky) zapíná a vypíná funkci. Výchozí hodnota je vypnuto. Klepněte na tlačítko Enable (Aktivovat) a funkci zapněte. Pokud je funkce vypnuta, funkce ochrany před útoky typu DoS v nastavení zabezpečení bude neaktivní.
- Packets Statistic interval (Stastisticky sledované období) přednastavená hodnota je 10. Z rozbalovacího seznamu vyberte hodnotu mezi 5 a 60 sekundami. Hodnota intervalu statistiky paketů určuje časový rozsah statistiky paketů.
- > Sorted Rules (Možnosti třídění) zde se zobrazují možnosti třídění.

#### Statistická tabulka:

| Α        | dresa IP   | Adresa IP zobrazená včetně statistiky                                                                          |  |  |
|----------|------------|----------------------------------------------------------------------------------------------------|--|--|
| Colkom   | Pakety     | Celkový počet paketů přijatých a vyslaných routerem.                                                           |  |  |
| Ceikeili | Bajty      | Celkový počet bajtů přijatých a vyslaných routerem.                                                            |  |  |
|          | Pakety     | Celkové množství paketů přijatých a odeslaných routerem během posledních sekund intervalu statistiky paketů.   |  |  |
|          | Bajty      | Celkové množství bajtů přijatých a odeslaných routerem během posledních sekund intervalu statistiky paketů.    |  |  |
| Aktuální | ICMP Tx    | Celkové množství paketů ICMP odeslaných do sítě WAN během posledních sekund intervalu statistiky paketů.       |  |  |
|          | UDP Tx     | Celkové množství paketů UDP odeslaných do sítě WAN<br>během posledních sekund intervalu statistiky paketů.     |  |  |
|          | TCP SYN Tx | Celkové množství paketů TCP SYN odeslaných do sítě WAN<br>během posledních sekund intervalu statistiky paketů. |  |  |

Chcete-li uložit hodnotu intervalu statistiky paketů, klepněte na tlačítko Save (Uložit).

Klepněte na zaškrtávací pole **Auto-refresh** (Automatická aktualizace) a aktivujte automatické obnovování.

Okamžitou aktualizaci provedete klepnutím na tlačítko Refresh (Aktualizace).

# Dodatek A: slovníček

**Přístupový bod –** zařízení, které umožňuje počítačům vybaveným bezdrátovým zařízením a dalším zařízením komunikovat s bezdrátovou sítí. Rovněž se používá pro rozšíření rozsahu bezdrátové sítě.

**Ad-hoc Network** – ad-hoc síť je skupina počítačů, každý s bezdrátovým adaptérem, připojených jako nezávislé sítě LAN 802.11. Ad-hoc bezdrátové počítače pracují na základě peer-to-peer (připojení počítačů na stejné úrovni), komunikují tedy přímo navzájem mezi sebou, bez prostřednictví přístupového bodu. Režim ad-hoc se také nazývá Independent Basic Service Set (IBSS) nebo režim peer-to-peer, a je užitečný v měřítku pracovních oddělení nebo pro provoz malé domácí kanceláře.

**AES (Advanced Encryption Standard) –** metoda zabezpečení, která využívá šifrování pomocí symetrických 128bitových datových bloků.

**ATM (Asynchronous Transfer Mode) –** ATM je přenosový režim na bázi buněk, který vyžaduje, aby byly uživatelské informace s proměnlivou délkou segmentovány na krátké buňky s pevnou délkou a znovu sestaveny. Pro bezdrátový přenos síťového provozu v sítích ATM se používají dvě různé metody, směrované a přemostěné jednotky datového protokolu (PDU).

Přemostění – zařízení, které spojuje různé sítě.

**Prohlížeč –** aplikační program, který umožňuje prohlížení a interakci se všemi informacemi v síti WWW.

**DDNS (dynamický systém doménových jmen, Dynamic Domain Name System) –** umožňuje hostování webových stránek, FTP serveru nebo emailového serveru s pevným doménovým jménem (např. www.xyz.com) a dynamickou IP adresou.

Výchozí brána – zařízení, které přeposílá internetový provoz z místní sítě.

**DHCP –** síťový protokol, který umožňuje správcům přiřazovat dočasné IP adresy počítačům v síti formou "pronájmu" uživateli na omezenou dobu, místo přidělení trvalé IP adresy.

**DMZ (demilitarizovaná zóna, Demilitarized Zone) –** odstraňuje ochranu firewallu routeru z jednoho počítače, což povoluje, aby byl viditelný v síti Internet.

**DNS (server doménový jmen) –** IP adresa serveru poskytovatele ISP, která se překládá názvy webových stránek na IP adresy.

Poznámka: nyní jsou veškeré konfigurace dokončeny, platné budou po restartování.

# Dodatek B: technické informace

|                               | Obecné informace                                                                                                    |
|-------------------------------|----------------------------------------------------------------------------------------------------|
| Standardy a protokoly         | IEEE 802.3, IEEE 802.3u, IEEE 802.11b a IEEE 802.11g<br>TCP/IP, PPPoE, DHCP, ICMP, NAT, SNTP                              |
| Bezpečnost a vyzařování       | FCC, CE                                                                                                    |
| Napájení                      | 9 V - 0,8 A                                                                                                    |
| Kontrolky LED                 | Napájení, SYS, WLAN, WAN, 1-4                                                                                             |
| Porty                         | 1 port 10/100 Mb/s sítě WAN s konektorem RJ45, 4 porty 10/100 Mb/s sítě LAN s konektorem RJ45 a s podporou Auto MDI/MDIX. |
|                               | Bezdrátový provoz                                                                                                    |
| Modulace                      | IEEE 802.11b: DQPSK, DBPSK, DSSS, and CCK<br>IEEE 802.11g: BPSK, QPSK, 16QAM, 64QAM, OFDM                                 |
| Frekvence                     | 2400 – 2 483,5 MHz                                                                                                    |
| Kanály                        | 13                                                                                                    |
| Bezdrátová síť Datové         | IEEE 802.11b: 11, 5.5, 2, a 1 Mb/s                                                                                        |
| přenosové rychlosti           | IEEE 802.11g: 6, 9, 12, 18, 24, 36, 48, 54 Mb/s                                                                           |
| Protokol přístupu k<br>médiím | CSMA/CA s ACK                                                                                                    |
| Zabezpečení                   | WEP/WPA/WPA2                                                                                                    |
|                               | Fyzické parametry a okolní prostředí                                                                                      |
| Provozní teplota              | 0 °C – 40 °C                                                                                                    |
| Skladovací teplota            | -40 °C – 70 °C                                                                                                    |
| Provozní vlhkost              | 10 % - 90 % rel. vlhkost, nekondenzující                                                                                  |
| Skladovací vlhkost            | 5 – 90 % relativní vlhkost, bez kondenzace                                                                                |
| Rozměry (d x š x v)           | 160×102×28 mm (bez antény)                                                                                                |

# Dodatek C: často kladené otázky

#### 1. Jak mám nakonfigurovat router, aby přes něj mohli na internet uživatelé ADSL?

- 1) Nejprve nakonfigurujte modem ADSL v mostu, model RFC1483.
- Zapojte ethernetový kabel z ADSL modemu do portu WAN na routeru. Zapojte telefonní kabel do zásuvky Line na ADSL modemu.
- 3) Přihlaste se do routeru, klepněte na nabídku "Network" v levé části okna prohlížeče a pak klepněte na podnabídku "WAN". Na stránce sítě WAN vyberte možnost "PPPoE" jako typ připojení sítě WAN. Zadejte do pole "User Name" uživatelské jméno a do pole "Password" heslo a poté klepněte na "Connect" (Připojit).

| Password:            | •••••    |
|----------------------|----------|
| User Name:           | username |
| WAN Connection Type. |          |
| MAN Connection Tumor |          |

Typ připojení PPPoE

4) Je-li ADSL připojení placené za délku spojení, vyberte jako režim připojení k internetu "Connect on Demand" (Při požadavku) nebo "Connect Manually" (Ručně). Do pole "Max Idle Time" (Max. doba nečinnosti před odpojením) zadejte vhodnou hodnotu, abyste zbytečně neplatili za spojení. V opačném případě můžete jako režim připojení zvolit "Auto-connecting".

| Wan Connection Mode: | Connect on Demand                                               |
|----------------------|-----------------------------------------------------------------|
|                      | Max Idle Time: 15 minutes (0 means remain active at all times.) |
|                      | C Connect Automatically                                         |
|                      | C Time-based Connecting                                         |
|                      | Period of Time:from 0 : 0 (HH:MM) to 23 : 59 (HH:MM)            |
|                      | 🔿 Connect Manually                                              |
|                      | Max Idle Time: 15 minutes (0 means remain active at all times.) |
|                      | Connect Disconnect                                              |

Režim připojení PPPoE

#### Poznámka:

někdy se stává, že spojení nelze přerušit, ačkoli je v poli Max Idle Time zadána konkrétní hodnota, protože na pozadí některá aplikace neustále využívá služby internetu.

Pokud ke spojení k internetu používáte kabelové připojení, nakonfigurujte router podle výše uvedených kroků.

#### 2. Jak mám nakonfigurovat router, aby přes něj mohli na internet uživatelé ethernetu?

 Přihlaste se do routeru, klepněte na nabídku "Network" v levé části okna prohlížeče a pak klepněte na podnabídku "WAN". Na stránce WAN vyberte typ WAN připojení (WAN Connection Type) "Dynamic IP" a poté klepněte na "Save".

2) U některých poskytovatelů je potřeba, abyste registrovali adresu MAC adaptéru, který je během instalace připojen ke kabelovému modemu DSL. Pokud toto váš poskytovatel internetu požaduje, přihlaste se do routeru, klepněte na nabídku "Network" v levé části okna prohlížeče a pak klepněte na podnabídku "MAC Clone". Je-li MAC adresa vašeho počítače řádnou MAC adresou, na stránce MAC Clone klepněte na tlačítko "Clone MAC Address" (Klonovat MAC adresu) a v poli "WAN MAC Address" se objeví MAC adresa vašeho počítače. V opačném případě zadejte adresu MAC do pole "WAN MAC Address". Formát adresy MAC je XX-XX-XX-XX-XX). Poté klepněte na tlačítko "Save". Změny se projeví až po restartování routeru.

#### MAC Clone

| WAN MAC Address:       | 00-0A-EB-00-23-12 | Restore Factory MAC |
|------------------------|-------------------|---------------------|
| Your PC's MAC Address: | 00-13-8F-AA-6D-77 | Clone MAC Address   |
|                        | Save              |                     |

Klonování adres MAC

#### 3. Chci používat funkci Netmeeting, jak to mám provést?

- 1) Pokud spustíte Netmeeting jako "sponzor", nemusíte s routerem dělat nic.
- 2) Pokud jej spustíte jako odezva, musíte nakonfigurovat virtuální server nebo hostitele DMZ.
- 3) Jak nakonfigurovat virtuální server: Přihlaste se do routeru, klepněte na nabídku "Forwarding" (Předávání) v levé části okna prohlížeče a pak klepněte na podnabídku "Virtual Servers" (Virtuální servery). Na stránce "Virtual Server" klepněte na tlačítko Add New, (Přidat nový) pak na stránce "Add or Modify a Virtual Server" (Přidat nebo upravit virtuální server) zadejte hodnotu "1720" do prázdného pole "Service Port" a svou adresu IP do pole IP Address, například 192.168.1.169, nezapomeňte klepnout na tlačítko "Enable" (Aktivovat) a "Save" (Uložit).

| Virtual       | Servers      |                                |          |        |        |
|---------------|--------------|--------------------------------|----------|--------|--------|
| ID<br>Add New | Service Port | IP Address<br>e All Delete All | Protocol | Status | Modify |
|               |              | Previous Next                  |          |        |        |

Virtuální servery

#### Poznámka:

strana, s níž komunikujete, by měla vyvolat vaši IP adresu WAN, která je zobrazena na stránce "Status".

#### 4. Jak povolit hostitele DMZ:

Přihlaste se do routeru, klepněte na nabídku "Forwarding" v levé části okna prohlížeče a pak klepněte na podnabídku "DMZ". Na stránce "DMZ" klepněte na pole "Enable" a do pole "DMZ Host IP Address" zadejte svou IP adresu. Na obrázku níže je jako příklad uvedeno 192.168.1.169.

Nezapomeňte uložit klepnutím na tlačítko "Save".

|                      | Enable C Disable |  |
|----------------------|------------------|--|
| DMZ Host IP Address: | 192.168.1. 169   |  |

Demilitarizovaná zóna DMZ

#### 5. Chci v síti LAN vytvořit web server. Jak to mám udělat?

Protože by port web serveru 80 kolidoval s portem web správy 80 na routeru, musíte změnit číslo portu web správy.

Změna čísla portu web správy: přihlaste se do routeru, klepněte na nabídku "Security" (Zabezpečení) v levé části okna prohlížeče a pak klepněte na podnabídku "Remote Management" (Vzdálená správa). Na stránce "Remote Management" (Vzdálená správa) zadejte do pole "Web Management Port" (Port webu správy) jiné číslo portu než 80, například 88. Klepněte na tlačítko "Save" a restartujte router.

#### **Remote Management**

| Web Management Port:          | 88    |  |
|-------------------------------|-------|--|
| Remote Management IP Address: | 0.0.0 |  |

Remote Management (Vzdálená správa)

#### Poznámka:

pokud se výše uvedená konfigurace aktivuje, můžete konfigurovat router zadáním http://192.168.1.1:88 do adresního řádku webového prohlížeče:

Přihlaste se do routeru, klepněte na nabídku "Forwarding" v levé části okna prohlížeče a pak klepněte na podnabídku "Virtual Servers". Na stránce "Virtual Server" (virtuální server) zadejte do volného pole ve sloupci "Service Port" hodnotu "80" a do pole do sloupce "IP Address" svou IP adresu. Na obrázku níže je jako příklad uvedeno 192.168.1.1: 88. Nezapomeňte položku aktivovat (označte pole "Enable") a uložit klepnutím na tlačítko "Save".

| ID   | Service Port     | IP Address     | Protocol     | Enable   |
|------|------------------|----------------|--------------|----------|
| 1    | 80               | 192.168.1. 188 | ALL 💌        | <b>v</b> |
| 2    |                  | 192.168.1.     | ALL 👤        |          |
| 3    |                  | 192.168.1.     | ALL          |          |
| 4    |                  | 192.168.1.     | ALL          |          |
| Comm | on Service Port: | DNS(53)        | Copy to ID 1 | -        |

Virtuální server
## Dodatek D: kontaktní informace

Pokud potřebujete pomoc při instalaci nebo provozu produktu společnosti TP-LINK, navštivte naše webové stránky.

http://www.tp-link.com